# **MANUAL BÀSIC SPSS**

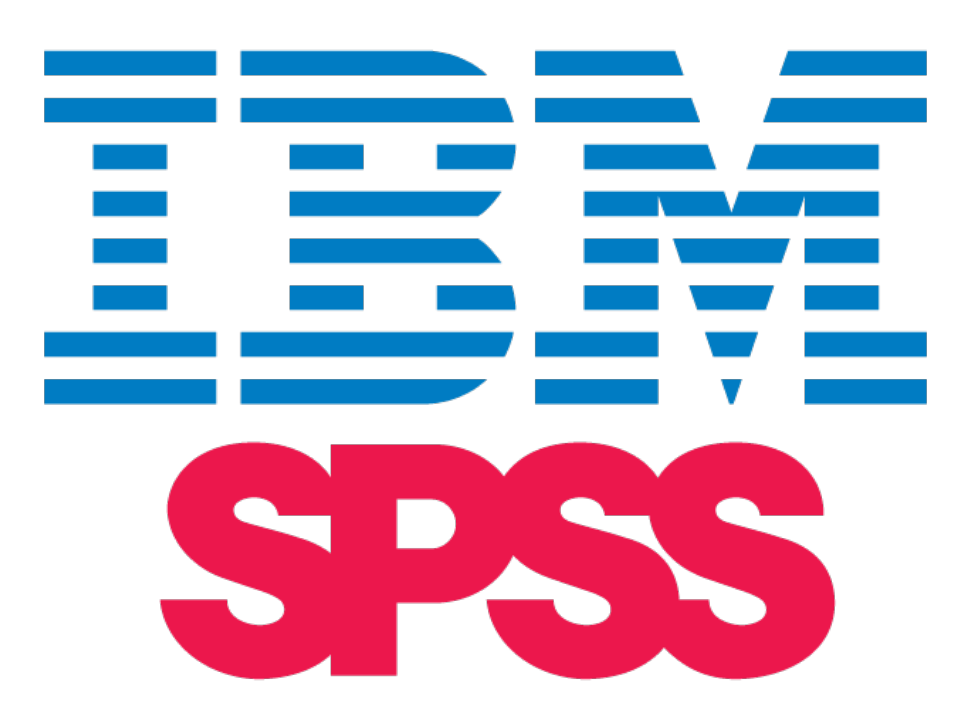

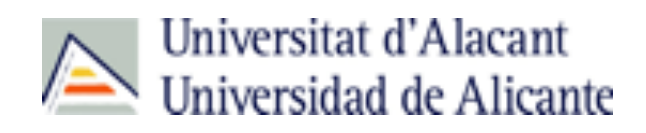

Elaborat per: José Aurelio Pina Romero Departament d'Infermeria Comunitària Universitat d'Alacant Gener 2020

# ÍNDEX

| 1. INTRODUCCIÓ A SPSS                                                | 3  |
|----------------------------------------------------------------------|----|
| 1.1 VISOR DE DADES                                                   | 3  |
| 1.2 VISOR DE VARIABLES                                               | 4  |
| 1.3 VISOR DE RESULTATS                                               | 12 |
| 1.4 GUARDAR UNA BASE DE DADES                                        | 14 |
| 1.5 OBRIR UNA BASE DE DADES                                          | 15 |
| 2. TRANSFORMACIÓ DE LES DADES                                        | 16 |
| 2.1 CALCULE D'UNA VARIABLE NOVA                                      | 16 |
| 2.2 RECODIFICACIÓ EN DIFERENTS VARIABLES                             | 16 |
| 2.2 RECODIFICACIÓ EN DIFERENTS VARIABLES.                            | 18 |
| 2.3 PONDERAR CASOS                                                   | 21 |
| 2.4 DIVIDIR/SEGMENTAR ARXIU                                          | 23 |
| 3. ANÀLISI ESTADÍSTICA                                               | 25 |
| 3.1 Mesures de tendència central                                     | 25 |
| 3.2 Mesures de dispersió                                             | 27 |
| 3.3 Mesures de forma                                                 | 29 |
| 3.4 MESURES DE POSICIÓ                                               | 31 |
| 3.5 RESULTATS                                                        | 33 |
| 4. GRÀFICS                                                           | 34 |
| 4.1 GRÀFICS DE SECTORS                                               | 34 |
| 4.2 GRÀFICS DE BARRES                                                | 36 |
| 4.4 HISTOGRAMA.                                                      | 37 |
| 4.5 GRÁFICS DE DISPERSIÓ                                             | 39 |
| 5. ANÀLISI DE VARIABLES CATEGÒRIQUES (TAULES DE CONTINGÈNCIA         | 43 |
| 6. ANÀLISI DE CORRELACIÓ                                             | 46 |
| 7. ANÀLISI DE REGRESSIÓ LINEAL                                       | 49 |
| 8. INTERVALS DE CONFIANÇA                                            | 52 |
| 8.1 INTERVAL DE CONFIANÇA PER A UNA MITJANA                          | 52 |
| 8.2 INTERVAL DE CONFIANÇA PER A LA DIFERÈNCIA DE MITJANES            | 54 |
| 8.3 INTERVAL DE CONFIANÇA PER A LA DIFERÈNCIA DE MITJANES EN MOSTRES |    |
| RELACIONADES                                                         | 56 |
| 9. CONTRAST D'HIPÒTESI                                               | 57 |
| 9.1 CONTRAST D'HIPÒTESI PER A UNA MITJANA                            | 57 |
| 9.2 Contrast d'hipòtesi per a una diferència de mitjanes             | 59 |
| 9.3 Contrast d'hipòtesi Chi-quadrat                                  | 61 |

### 1. Introducció a SPSS

SPSS és un dels programes que més s'utilitzen en l'analitzar dades. Una de les característiques fonamentals de SPSS és la seua facilitat d'ús, al costat de la potència i integritat del programari.

| 🗯 SPSS | Statistics                     | Archivo | Edición \ | /er Datos | Transform | ar Analiz   | ar Market    | ing directo | Gráficos       | Utilidades   | Ventana | Ayuda       |               |              |       |     |
|--------|--------------------------------|---------|-----------|-----------|-----------|-------------|--------------|-------------|----------------|--------------|---------|-------------|---------------|--------------|-------|-----|
| •••    |                                |         |           |           | Sin       | título1 [Co | njunto_de_da | tos0] - IBM | SPSS Statisti  | cs Editor de | datos   |             |               |              |       |     |
| 2      |                                |         | <b>2</b>  | <b>1</b>  | r h       | *,          | 4            | \$<br>2     | <br>1€         |              | 6       |             |               |              |       |     |
| 14 :   | 14 : Visible: 0 de 0 variables |         |           |           |           |             |              |             |                |              |         |             |               |              |       |     |
|        | var                            | var     | var       | var       | var       | var         | var          | var         | var            | var          | var     | var         | var           | var          | var   | var |
| 1      |                                |         |           |           |           |             |              |             |                |              |         |             |               |              |       |     |
| 2      |                                |         |           |           |           |             |              |             |                |              |         |             |               |              |       |     |
| 3      |                                |         |           |           |           |             |              |             |                |              |         |             |               |              |       |     |
| 4      |                                |         |           |           |           |             |              |             |                |              |         |             |               |              |       |     |
| 5      |                                |         |           |           |           |             |              |             |                |              |         |             |               |              |       |     |
| 6      |                                |         |           |           |           |             |              |             |                |              |         |             |               |              |       |     |
| · · ·  |                                |         |           |           |           |             |              |             |                |              |         |             |               |              |       |     |
| 0      |                                |         |           |           |           |             |              |             |                |              |         |             |               |              |       |     |
| 10     | -                              |         |           |           |           |             |              | R           | anna           | ·da·         |         |             |               |              |       |     |
| 11     |                                |         |           |           |           |             |              | 1.          |                | uu.          |         |             |               |              |       | 0   |
| 12     |                                |         |           |           |           |             |              | H           | h ac           |              | oor     | แทว         | var           | iahla        | 2 00  | nm  |
| 13     |                                |         |           |           |           |             |              | 110         | 13 U           |              | Car     | una         | var           |              | ,     |     |
| 14     |                                |         |           |           |           |             |              | 2           | míni           | m r          | nor i   | hoc         | or ai         | iard         | or la | а 📕 |
| 15     |                                |         |           |           |           |             |              | a           |                | 111, þ       |         | Jua         | ei yi         | Jaiu         | an    | a 🚺 |
| 16     |                                |         |           |           |           |             |              | ha          |                | h ah         | ahe     | c           |               |              |       |     |
| 17     |                                |         |           |           |           |             |              | De          | 196 (          | re n         | aue     | э.          |               |              |       |     |
| 18     |                                |         |           |           |           |             |              |             |                |              |         |             |               |              |       |     |
| 19     |                                |         |           |           |           |             |              | L           |                |              |         |             |               |              |       |     |
| 20     |                                |         |           |           |           |             |              |             |                |              |         |             |               |              |       |     |
| 21     |                                | _       | 1         |           |           |             |              | 1           |                |              |         |             |               |              |       |     |
| B.     |                                |         |           |           |           |             |              | 0           |                |              |         |             |               |              |       |     |
|        |                                |         |           |           |           |             | Vista de d   | atos Vis    | ta de variable | es           |         |             |               |              |       |     |
|        |                                |         |           |           |           |             |              |             |                |              | IE      | BM SPSS Sta | atistics Proc | essor está l | isto  |     |

## 1.1 Visor de dades

En la qual introduirem les dades de les variables a treballar. Similar a un full de càlcul, les columnes representen variables i les files les dades.

## 1.2 Visor de variables

| 🗯 SPSS     | Statistics | Archivo    | Edició  | n Ver     | Datos Trar | nsformar  | Analizar    | Marketing  | g directo    | Gráficos Ut     | ilidades V    |
|------------|------------|------------|---------|-----------|------------|-----------|-------------|------------|--------------|-----------------|---------------|
| 0 0        |            |            |         |           |            | Sin títul | o1 [Conjunt | o_de_dato: | s0] - IBM SP | SS Statistics E | ditor de dato |
| <b>a</b> H |            | <b>,</b> 🗠 | 2       |           | 3          | <b>A</b>  |             | - <i>4</i> | ۵ 🎞 🛯        |                 | ABC           |
|            | Nombre     | Tipo       | Anchura | Decimales | Etiqueta   | Valores   | Perdidos    | Columnas   | Alineación   | Medida          | Rol           |
| 1          | peso       | Numérico   | 8       | 2         |            | Ninguna   | Ninguna     | 8          | 🗮 Derecha    | Desconocido     | 🦒 Entrada     |
| 2          |            |            |         |           |            |           |             |            |              |                 |               |
| 3          |            |            |         |           |            |           |             |            |              |                 |               |
| 4          |            |            |         |           |            |           |             |            |              |                 |               |
| 5          |            |            |         |           |            |           |             |            |              |                 |               |
| 6          |            |            |         |           |            |           |             |            |              |                 |               |
| 7          |            |            |         |           |            |           |             |            |              |                 |               |
| 8          |            |            |         |           |            |           |             |            |              |                 |               |
| 9          |            |            |         |           |            |           |             |            |              |                 |               |
| 10         |            |            |         |           |            |           |             |            |              |                 |               |
| 11         |            |            |         |           |            |           |             |            |              |                 |               |
| 12         |            |            |         |           |            |           |             |            |              |                 |               |
| 13         |            |            |         |           |            |           |             |            |              |                 |               |
| 14         |            |            |         |           |            |           |             |            |              |                 |               |
| 15         |            |            |         |           |            |           |             |            |              |                 |               |
| 16         |            |            |         |           |            |           |             |            |              |                 |               |
| 17         |            |            |         |           |            |           |             |            |              |                 |               |
| 18         |            |            |         |           |            |           |             |            |              |                 |               |
| 19         |            |            |         |           |            |           |             |            |              |                 |               |
| 20         |            |            |         |           |            |           |             |            |              |                 |               |
| 21         |            |            |         |           |            |           |             |            |              |                 |               |
| 22         |            |            |         |           |            |           |             |            |              |                 |               |
| 23         |            |            |         |           |            |           |             |            |              |                 |               |
|            |            |            |         |           |            |           |             |            |              |                 |               |
|            |            |            |         |           |            |           | Vis         | ta de dato | s Vista d    | e variables     |               |
|            |            |            |         |           |            |           |             |            |              |                 |               |

En el qual definirem les variables que componen l'enquesta de l'estudi, és a dir els seus atributs.

|   | Nombre | Tipo     | Anchura | Decimales | Etiqueta | Valores | Perdidos | Columnas | Alineación | Medida      | Rol       |
|---|--------|----------|---------|-----------|----------|---------|----------|----------|------------|-------------|-----------|
| 1 | peso   | Numérico | 8       | 2         |          | Ninguna | Ninguna  | 8        | 🗮 Derecha  | Desconocido | 🔪 Entrada |
| 2 |        |          |         |           |          |         |          |          |            |             |           |

### Paràmetres de la variable

Nom: Nom de la variable.

Tipus:

| • • •                                                         | Tipo de variable                                                              |
|---------------------------------------------------------------|-------------------------------------------------------------------------------|
| Numérico                                                      |                                                                               |
| 🔘 Coma                                                        | Anchura: 8                                                                    |
| O Puntos                                                      | Cifras decimales: 2                                                           |
| 🔘 Notación científica                                         | L                                                                             |
| 🔘 Fecha                                                       |                                                                               |
| 🔵 Dólar                                                       |                                                                               |
| 🔵 Moneda personalizada                                        |                                                                               |
| 🔵 Cadena                                                      |                                                                               |
| O Numérico restringido (entero                                | con ceros iniciales)                                                          |
| El tipo Numérico utiliza el aju<br>Numérico restringido nunca | iste de agrupación de dígitos, mientras que<br>utiliza agrupación de dígitos. |
| Ayuda                                                         | Cancelar Aceptar                                                              |

**Numèric.** Una variable els valors de la qual són números. Els valors es mostren en format numèric estàndard. L'Editor de dades accepta valors numèrics en format estàndard o en notació científica.

**Coma.** Una variable numèrica els valors de la qual es mostren amb comes que delimiten cada tres posicions i amb el punt com a delimitador decimal. L'Editor de dades accepta valors numèrics per a aquesta mena de variables amb o sense comes, o bé en notació científica. Els valors no poden contindre comes a la dreta de l'indicador decimal.

**Punt.** Una variable numèrica els valors de la qual es mostren amb punts que delimiten cada tres posicions i amb la coma com a delimitador decimal. L'Editor de dades accepta valors numèrics per a aquesta mena de variables amb o sense punts, o bé en notació científica. Els valors no poden contindre punts a la dreta de l'indicador decimal.

**Notació científica.** Una variable numèrica els valors de la qual es mostren amb una l intercalada i un exponent amb signe que representa una potència de base 10. L'Editor de dades accepta per a aquestes variables valors numèrics amb o sense l'exponent. L'exponent pot aparèixer precedit per una E o una D amb un signe opcional, o bé només pel signe (per exemple, 123, 1,23E2, 1,23D2, 1,23E+2 i 1,23+2).

**Data.** Una variable numèrica els valors de la qual es mostren en un dels diferents formats de data-calendari o hora-rellotge. Selecciona un format de la llista. Pot introduir les dates utilitzant com a delimitadors: barres, guions, punts, comes o espais. El rang de segle per als valors d'any de dos dígits està determinat per la configuració de les opcions (en el menú Edició, selecciona **Opcions** i, a continuació, prem en la pestanya **Dades**). **Dòlar.** Una variable numèrica que es mostra amb un signe dòlar inicial (\$), comes que delimiten cada tres posicions i un punt com a delimitador decimal. Es poden introduir valors de dades amb o sense el signe dòlar inicial.

**Moneda personalitzada.** Una variable numèrica els valors de la qual es mostren en un dels formats de moneda personalitzats que s'hagen definit prèviament en la pestanya Moneda del quadre de diàleg Opcions. Els caràcters definits en la moneda personalitzada no es poden emprar en la introducció de dades però sí que es mostraran en l'Editor de dades.

**Cadena.** Una variable els valors de la qual no són numèrics i, per tant, no s'utilitzen en els càlculs. Els valors poden contindre qualsevol caràcter sempre que no s'excedisca la longitud definida. Les majúscules i les minúscules es consideren diferents. Aquest tipus també es coneix com a variable alfanumèrica.

**Numèric restringit.** Una variable els valors de la qual estan restringits per a enters no negatius. Els valors apareixen amb els zeros inicials omplint l'ample màxim de la variable. Els valors es poden introduir en notació científica.

### Amplària - Decimals:

Es pot especificar un nombre de caràcters per a l'ample de la columna. Els amples de columna també es poden canviar en la Vista de dades prement i arrossegant les vores de les columnes.

 L'ample de columna per a fonts proporcionals es basa en l'ample mitjà dels caràcters. Depenent dels caràcters utilitzats en el valor, es mostraran més o menys caràcters amb l'ample especificat. • L'ample de columna afecta només a la presentació de valors en l'Editor de dades. En canviar l'ample de columna no es canvia l'ample definit d'una variable.

### **Etiqueta:**

Pot assignar etiquetes de variable descriptives de fins a 256 caràcters de longitud (128 caràcters en els idiomes de doble byte). Les etiquetes de variable poden contindre espais i caràcters reservats que no s'admeten en els noms de variable.

### Valors:

Pot assignar etiquetes de valor descriptives a cada valor d'una variable. Aquest procés és especialment útil si l'arxiu de dades utilitza codis numèrics per a representar categories que no són numèriques (per exemple, codis 1 i 2 per a *home* i *dona*).

- Les etiquetes de valor es guarden amb l'arxiu de dades. No és necessari tornar a definir les etiquetes de valor cada vegada que s'obri un arxiu de dades.
- Les etiquetes de valor poden ocupar fins a 120 bytes.

| Etiquetas de valor<br>Valor: 1<br>Etiqueta: Unembrol | Etiquetas de valor | Ortografía                                                 |
|------------------------------------------------------|--------------------|------------------------------------------------------------|
| Añadir<br>Cambiar<br>Eliminar                        |                    | Valor: 1<br>Etiqueta: Hombre<br>Y després prenem en Añadir |
| Ayuda                                                | C                  | ancelar Aceptar                                            |

## Perduts:

Valors perduts defineix els valors de les dades definides com **perduts per l'usuari**. Per exemple, és possible que vulga distingir les dades perdudes perquè un enquestat es nega a respondre de les dades perdudes perquè la pregunta no afecta a dita enquestada. Els valors de dades que s'especifiquen com perduts per l'usuari apareixen marcats per a un tractament especial i s'exclouen de la majoria dels càlculs.

- Les especificacions de valors perduts definits per l'usuari es guarden juntament amb l'arxiu de dades. No és necessari tornar a definir els valors definits com perduts per l'usuari cada vegada que s'obri un arxiu de dades.
- Es poden introduir fins a tres valors perduts (individuals) de tipus discret, un rang de valors perduts o un rang més un valor de tipus discret.
- Només poden especificar-se rangs per a les variables numèriques.
- Es considera que són vàlids tots els valors de cadena, inclosos els valors buits o nuls, llevat que es definisquen explícitament com perduts.
- Els valors perduts de les variables de cadena no poden tindre més de huit bytes. (No hi ha cap límit respecte a l'ample definit de la variable de cadena, però els valors definits com perduts no poden tindre més de huit bytes.)
- Per a definir com perduts els valors nuls o buits d'una variable de cadena, escriga un espai en blanc en un dels camps davall de la selecció Valors perduts discrets.

### Columnes

Es pot especificar un nombre de caràcters per a l'ample de la columna. Els amples de columna també es poden canviar en la Vista de dades prement i arrossegant les vores de les columnes.

- L'ample de columna per a fonts proporcionals es basa en l'ample mitjà dels caràcters. Depenent dels caràcters utilitzats en el valor, es mostraran més o menys caràcters amb l'ample especificat.
- L'ample de columna afecta només a la presentació de valors en l'Editor de dades. En canviar l'ample de columna no es canvia l'ample definit d'una variable.

### Alineació:

L'alineació controla la presentació dels valors de les dades i/o de les etiquetes de valor en la Vista de dades. L'alineació per defecte és a la dreta per a les variables numèriques i a l'esquerra per a les variables de cadena. Aquest ajust només afecta a la presentació en la Vista de dades.

### Canvi de l'alineació dels valors en la Vista de dades

- Faça que l'editor de dades siga la finestra activa.
- Prema dues vegades en un nom de variable en la part superior de la columna en la Vista de dades o bé prema en la pestanya Vista de variables.
- Seleccione l'alineació (esquerra, dreta, central) de la lista en la casella *Alineació* de la variable.

### Mesura:

Pot especificar el nivell de mesura com a Escala (dades numèriques d'una escala d'interval o de raó), Ordinal o

Nominal. Les dades nominals i ordinals poden ser de cadena (alfanumèrics) o numèrics.

- Nominal. Una variable es pot tractar com a nominal si els seus valors representen categories que no obeeixen a una ordenació intrínseca (per exemple, el departament de l'empresa en el qual treballa un empleat). Alguns exemples de variables nominals són: regió, codi postal o confessió religiosa, sexe, etc...
- Ordinal. Una variable pot tractar-se com a ordinal quan els seus valors representen categories amb alguna ordenació intrínseca (per exemple, els nivells de satisfacció amb un servei, que vagen des de molt insatisfet fins a molt satisfet). Entre els exemples de variables ordinals s'inclouen escales d'actitud que representen el grau de satisfacció o confiança i les puntuacions d'avaluació de les preferències.
- Escala. Una variable pot tractar-se com a escala (contínua) quan els seus valors representen categories ordenades amb una mètrica amb significat, per la qual cosa són adequades les comparacions de distància entre valors. Són exemples de variables d'escala: l'edat en anys i els ingressos en dòlars.

*Nota*: Per a variables de cadena ordinals, s'assumeix que l'ordre alfabètic dels valors de cadena indica l'ordre correcte de les categories. Per exemple, en una variable de cadena els valors de la qual siguen *baix, mitjà, alt,* s'interpreta l'ordre de les categories com a *alt, baix, mitjà* (ordre que no és el correcte). Per norma general, es pot indicar que és més fiable utilitzar codis numèrics per a representar dades ordinals.

Per a noves variables numèriques creades amb transformacions, les dades d'orígens externs i els arxius de dades d'IBM® SPSS® Statistics creats abans de la versió 8, el nivell de mesurament per defecte està determinat per les condicions de la taula següent. Les condicions s'avaluen en l'ordre de la taula. S'aplicarà el nivell de mesurament de la primera condició que coincidisca amb les dades.

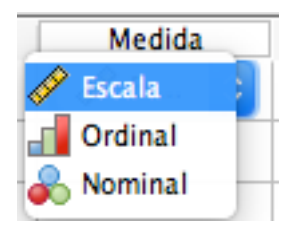

### **1.3 Visor de Resultats**

Correspon a una finestra on el programari desplega els resultats que s'obtenen de les diferents anàlisis realitzades. En la secció esquerra, el programari mostrarà els títols de les diferents anàlisis i els desplegarà com una diagrama d'arbre.

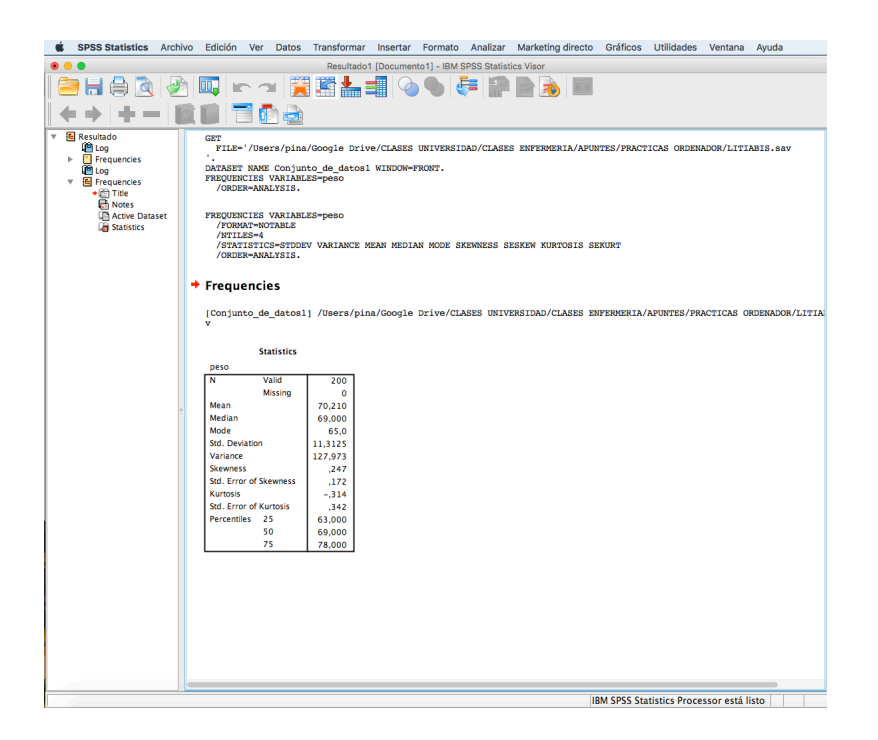

Es pot guardar en, i el seu format és ".spv"

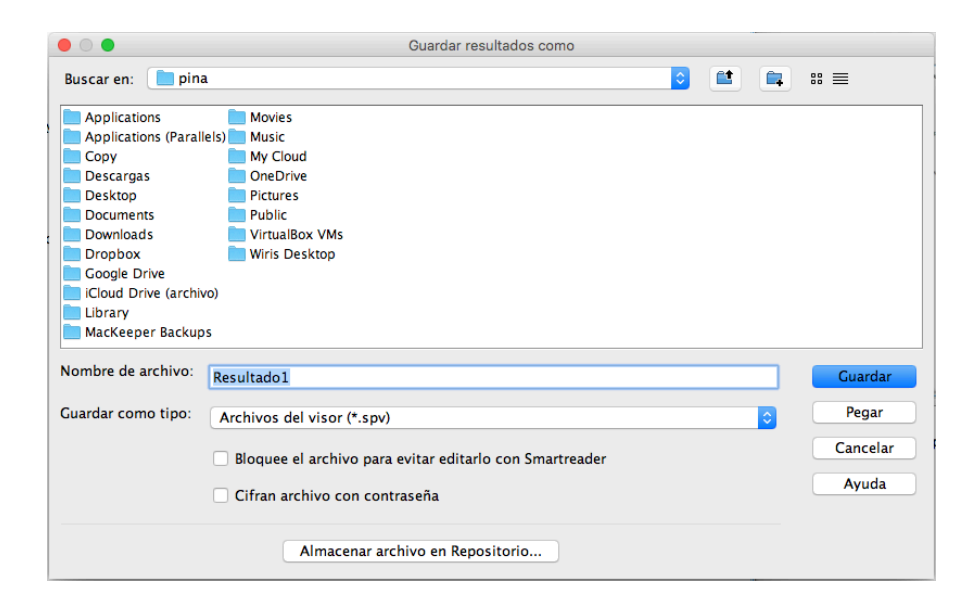

# I a més, també es pot exportar.

| Archivo                                                                                                    | Edición                                               | Ver                    | Datos            | Transformar | Ins                | er |
|----------------------------------------------------------------------------------------------------|-------------------------------------------------------|------------------------|------------------|-------------|--------------------|----|
| Nuevo<br>Abrir<br>Abrir ba<br>(a) Leer<br>(a) Leer<br>(b) Cerr<br>(c) Cerr<br>(c) Gua                                                                                                    | ase de dato<br>r datos de<br>r datos de<br>rar<br>rar | os<br>texto<br>Cogno   | 05               |             | ►<br>►<br>₩W<br>₩S | :1 |
| Guarda                                                                                                    | r como<br>ortar                                       |                        |                  |             |                    |    |
| Mostra<br>(1) Dete<br>(2) Dete<br>(2) Dete<br>(2) Dete<br>(2) Dete<br>(2) Dete<br>(2) Dete<br>(2) Dete<br>(2) Dete<br>(2) Dete<br>(2) Dete<br>(2) Dete<br>(3) Dete<br>(3) Dete<br>(4) Dete<br>(4) Dete<br>(5) Dete<br>(5) Dete | r informaci<br>ener el pro<br>obiar servio<br>torio   | ión de<br>cesad<br>dor | l archivo<br>or  | de datos    | ▲<br>%.            |    |
| 😭 Atrik<br>Prepara<br>🔍 Pres<br>📥 Impl                                                                                                    | outos de pa<br>ar página<br>sentación p<br>rimir      | ágina.<br>prelimi      | <br>nar          |             | ЖР                 | 1  |
| Datos u<br>Archivo                                                                                                    | isados rec<br>os usados i                             | ienten<br>recien       | nente<br>temente |             | •                  | þ  |

| 0 •                                                                                                    | Exportar resultados                                     |                              |
|----------------------------------------------------------------------------------------------------|---------------------------------------------------------|------------------------------|
| Dbjetos para exportar                                                                                                    |                                                         |                              |
| Todo O Todos visibles O Seleccionadas                                                                                                    |                                                         |                              |
| Jocumento                                                                                                    |                                                         |                              |
| ipo:                                                                                                    | Opciones:                                               | / / _                        |
| Word/RTF (*.doc)                                                                                                    | Capas en tablas pivote                                  | Aiustar tabla a los márgenes |
| Word/RTF (*.doc)                                                                                                    |                                                         |                              |
| Event 2007 v nontrais                                                                                                    | or (* vlev)                                             | -                            |
| Excel 2007 y posterio                                                                                                    |                                                         | -                            |
| Excel 2007 y posterio                                                                                                    | do nara macros noste                                    | erior (* xlsm)               |
| Excel 2007 y posterio<br>Excel 2007 y habilita                                                                                                    | do para macros poste                                    | erior (*.xlsm)               |
| Excel 2007 y posterio<br>Excel 2007 y habilita<br>HTML (*.htm)                                                                                                    | do para macros poste                                    | erior (*.xlsm)               |
| Excel 2007 y posterio<br>Excel 2007 y habilita<br>HTML (*.htm)<br>Formato de documen                                                                                                | do para macros poste<br>to portátil (*.pdf)             | erior (*.xlsm)               |
| Excel 2007 y posterio<br>Excel 2007 y habilitat<br>HTML (*.htm)<br>Formato de documen<br>Texto - Sin formato (                                                                      | do para macros poste<br>to portátil (*.pdf)<br>(*.txt)  | erior (*.xlsm)               |
| Excel 2007 y posterio<br>Excel 2007 y habilita<br>HTML (*.htm)<br>Formato de documen<br>Texto - Sin formato (<br>Texto - UTF8 (*.txt)                                               | do para macros poste<br>to portátil (*.pdf)<br>(*.txt)  | erior (*.xlsm)               |
| Excel 2007 y posterio<br>Excel 2007 y habilita<br>HTML (*.htm)<br>Formato de documen<br>Texto – Sin formato (<br>Texto – UTF8 (*.txt)                                               | do para macros poste<br>to portátil (*.pdf)<br>(*.txt)  | erior (*.xlsm)               |
| Excel 2007 y posterio<br>Excel 2007 y habilita<br>HTML (*.htm)<br>Formato de documen<br>Texto – Sin formato (<br>Texto – UTF8 (*.txt)<br>Texto – UTF16 (*.txt)                      | do para macros poste<br>to portátil (*.pdf)<br>(*.txt)  | erior (*.xlsm)               |
| Excel 2007 y posterio<br>Excel 2007 y habilitat<br>HTML (*.htm)<br>Formato de documen<br>Texto – Sin formato (<br>Texto – UTF8 (*.txt)<br>Texto – UTF16 (*.txt)                     | do para macros poste<br>ito portátil (*.pdf)<br>(*.txt) | erior (*.xlsm)               |
| Excel 2007 y posterio<br>Excel 2007 y habilitat<br>HTML (*.htm)<br>Formato de documen<br>Texto - Sin formato (<br>Texto - UTF8 (*.txt)<br>Texto - UTF16 (*.txt)<br>Vord/RTF (*.doc) | do para macros poste<br>to portátil (*.pdf)<br>(*.txt)  | erior (*.xlsm)               |
| Excel 2007 y posterio<br>Excel 2007 y habilitat<br>HTML (*.htm)<br>Formato de documen<br>Texto – Sin formato (<br>Texto – UTF8 (*.txt)<br>Texto – UTF16 (*.txt)<br>Vord/RTF (*.doc) | do para macros poste<br>to portátil (*.pdf)<br>(*.txt)  | erior (*.xlsm)               |

### 1.4 Guardar una base de dades

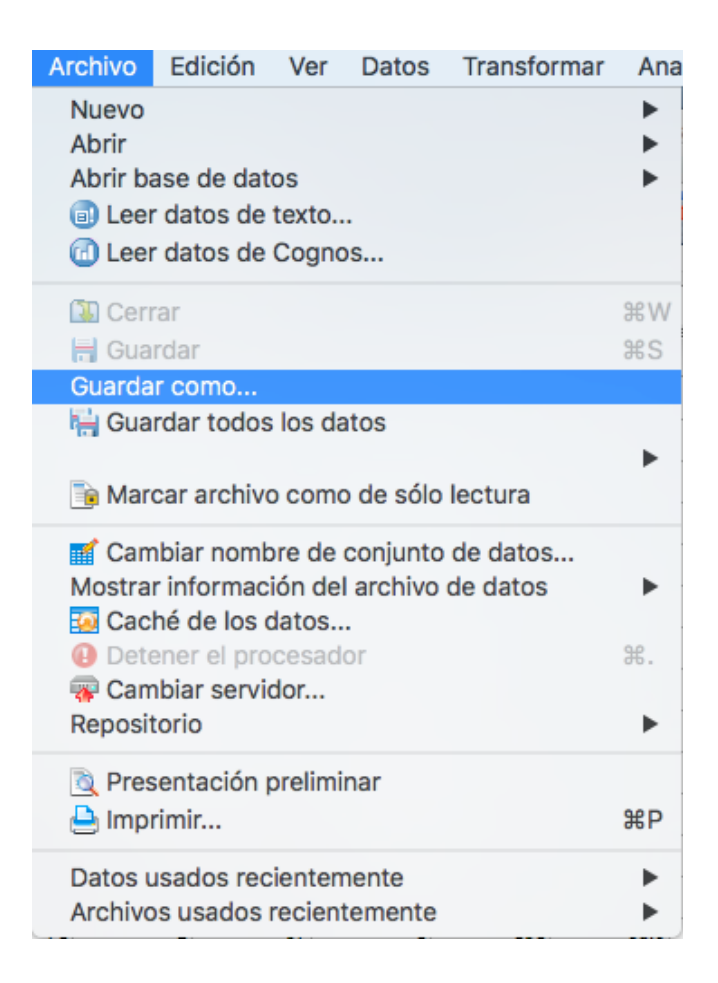

Ara has de guardar en el directori que consideres, ja que has de treballar amb aqueixa base de dades en el futur.

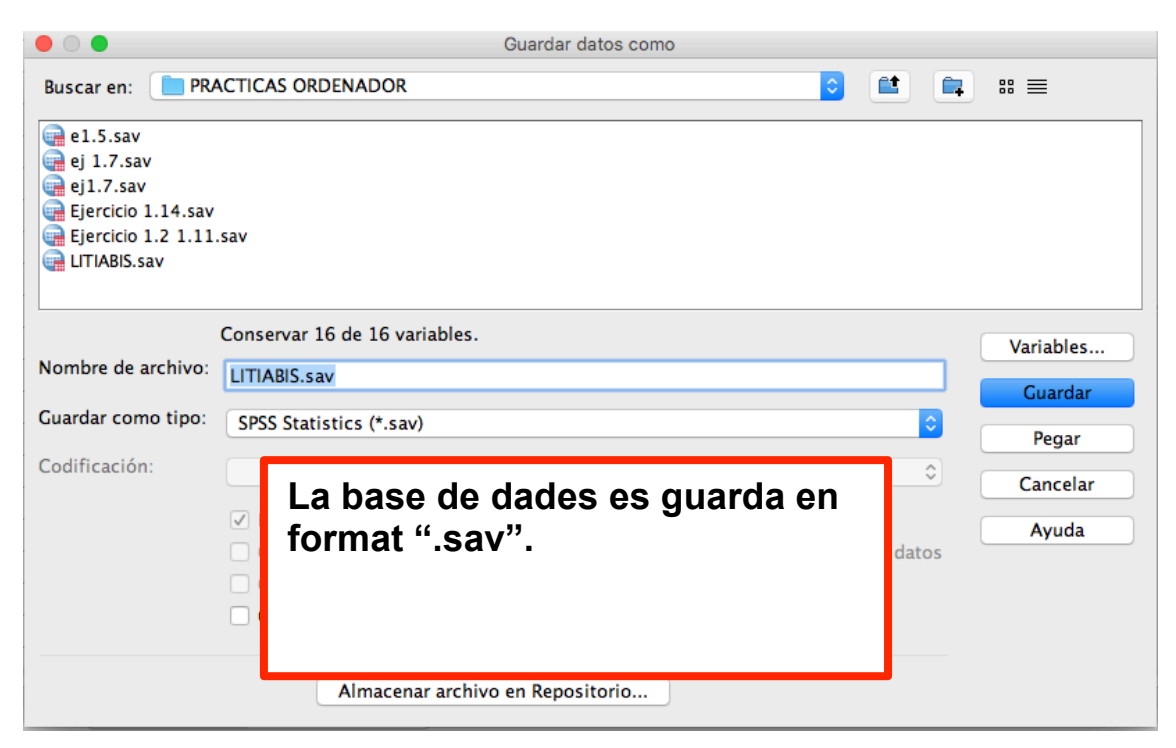

## 1.5 Obrir una base de dades

| Archivo            | Edición                             | Ver     | Datos     | Transformar | Ana | lizar M | arketing d | irec     |  |  |  |
|--------------------|-------------------------------------|---------|-----------|-------------|-----|---------|------------|----------|--|--|--|
| Nuevo              |                                     |         |           |             | •   |         |            |          |  |  |  |
| Abrir              |                                     |         |           |             | •   | 👘 🔂 🖥   | tos        |          |  |  |  |
| Abrir ba           | Abrir base de datos                 |         |           |             |     |         |            | Sintaxis |  |  |  |
| 🗐 Leer             | datos de                            | 🔁 Re    | sultados  |             |     |         |            |          |  |  |  |
| 🔂 Leer             | datos de                            | Cogno   | )S        |             |     | 🔁 Pro   | oceso      |          |  |  |  |
| 🚺 Cerr             | ar                                  |         |           |             | жw  |         |            |          |  |  |  |
| 🗧 🔒 Gua            | rdar                                |         |           |             | ЖS  | glucosa | colestot   | tri      |  |  |  |
| Guarda             | r como                              |         |           |             |     | 1       | 263        |          |  |  |  |
| 🐂 Gua              | 🖶 Guardar todos los datos           |         |           |             |     |         | 163        |          |  |  |  |
| 🕞 Mar              | Marcar archivo como do cálo locturo |         |           |             |     |         | 304        |          |  |  |  |
|                    |                                     | Com     | 0 00 3010 | lectura     |     | 1       | 195        |          |  |  |  |
| Carr               | biar nomb                           | ore de  | conjunto  | de datos    |     | 1       | 211        |          |  |  |  |
| Mostra             | r informac<br>bé de los c           | ion dei | archivo   | de datos    | •   | 1       | 268        |          |  |  |  |
| Dete               | ener el pro                         | cesad   | •<br>or   |             | ж.  | 1       | 206        |          |  |  |  |
| 🐺 Carr             | biar servi                          | dor     |           |             |     | 1       | 199        |          |  |  |  |
| Reposit            | orio                                |         |           |             | •   | 1       | 235        |          |  |  |  |
| Pres               | entación r                          | orelimi | nar       |             |     | 2       | 237        |          |  |  |  |
| 📥 Impi             | lmprimir ₩P                         |         |           |             |     |         | 305        |          |  |  |  |
|                    |                                     |         |           |             |     | 1       | 235        |          |  |  |  |
| Datos L<br>Archivo | isados rec                          | recient | temente   |             |     | 1       | 159        |          |  |  |  |
| AICHIVO            | - usauus                            | ecielli | -         |             |     | 1       | 344        |          |  |  |  |

|                                                                                                    |                                      | Abrir datos                     |        |             |
|----------------------------------------------------------------------------------------------------|--------------------------------------|---------------------------------|--------|-------------|
| Buscar en: 📄 PRA                                                                                                    | CTICAS ORDENADOR                     |                                 |        | ■ ** =      |
| e] e1.5.sav<br>e] ej 1.7.sav<br>e] i1.7.sav<br>e] ej 1.7.sav<br>e] Ejercicio 1.14.sav<br>e] Ejercicio 1.2 1.11.s<br>e] LITIABIS.sav | av                                   |                                 |        |             |
| Nombre de archivo:                                                                                                    |                                      |                                 |        | Abrir       |
| Archivos de tipo:                                                                                                    | SPSS Statistics (*.sav)              |                                 |        | Deere -     |
| Codificación:                                                                                                    |                                      | I has de bu                     | scar   | l'arxiu que |
| Minimice las lo                                                                                                    | ngitudes de cadena en función de los | Encara que                      | e<br>e | xisteix la  |
|                                                                                                    | Recuperar archivo de R               | dades premei<br>sobre el fitxer | nt du  | es vegades  |

### 2. Transformació de les dades

### 2.1 Calcule d'una variable nova

A partir d'una o diverses variables, es poden crear altres variables. Per exemple, per a calcular l'Índex de Massa Corporal (IMC) a partir de pes (kg), i talla (metres). Si la variable talla està en centímetres (cm), aquesta variable l'has de dividir entre 100.

| Transformar                                                                                                    | Analizar         | Marketing directo                                                 | Gráfi |                                                                                                    |  |  |  |
|----------------------------------------------------------------------------------------------------|------------------|-------------------------------------------------------------------|-------|----------------------------------------------------------------------------------------------------|--|--|--|
| 🔳 Calcular                                                                                                    | variable         |                                                                   |       |                                                                                                    |  |  |  |
| Contar valores dentro de los casos<br>Valores de cambio                                                                                                    |                  |                                                                   |       |                                                                                                    |  |  |  |
| • •                                                                                                    |                  | Calcular variable                                                 |       |                                                                                                    |  |  |  |
| Variable de destino:<br>Tipo y etiqueta<br>Caso<br>Caso | = Expre          | sión numérica:                                                    |       | Grupo de funciones:<br>Todo<br>Aritméticas                                                                                        |  |  |  |
| <ul> <li>talla</li> <li>peso</li> <li>glucosa</li> <li>colestot</li> <li>triglice</li> <li>quetelet</li> <li>calculos</li> <li>Nivel de obesidad</li> <li>Indice de Masa Co.</li> <li>Rec_IMC</li> <li>NHIJOS</li> <li>Peso en Intervalos</li> </ul>                                                                                                    | · ·              | <pre>&lt;= &gt;= 4 5 6 = ~= 1 2 3 &amp;   0 . ~ () Eliminar</pre> | *     | Aritmeticas<br>FDA y FDA no centrada<br>Conversión<br>Fecha/hora actual<br>Cálculo de fechas<br>Funciones y variables especiales: |  |  |  |
| Si la opción                                                                                                    | (condición de se | elección de casos opcional)                                       |       |                                                                                                    |  |  |  |
| Ayuda                                                                                                    | Restablecer      | Pegar                                                             |       | Cancelar Aceptar                                                                                                    |  |  |  |

## Variable destinació: IMC Expressió numèrica: pes/ ((talla/100)\*\*2)

I premem a Acceptar.

Manual de SPSS bàsic

|                                                                                                    |         | Calcular var able                                     |                                                                                                    |
|----------------------------------------------------------------------------------------------------|---------|-------------------------------------------------------|----------------------------------------------------------------------------------------------------|
| Variable de destino:<br>IMC2<br>Tipo y etiqueta                                                                                                    | =       | Expresión numérica:<br>peso/((talla/100)**2)          | Crupo do funcionos:                                                                                                    |
| <ul> <li>edad</li> <li>alcohol</li> <li>talla</li> <li>peso</li> <li>glucosa</li> <li>colestot</li> <li>triglice</li> <li>quetelet</li> <li>calculos</li> <li>Nivel de obesidad</li> <li>Indice de Masa Co</li> <li>Rec_IMC</li> <li>NHIJOS</li> <li>Peso en Intervalos</li> <li>IMC2</li> </ul> | ondició | +       <>       7       8       9         -       <= | Todo<br>Aritméticas<br>FDA y FDA no centrada<br>Conversión<br>Fecha/hora actual<br>Cálculo de fechas<br>Croación de fechas |
| Ayuda Re                                                                                                    | stablec | er Pegar                                              | Cancelar Aceptar                                                                                                    |

A més si prems en Tipus i etiqueta pots configurar el tipus de variable, i l'etiqueta.

| Etiqueta         |                   |           |
|------------------|-------------------|-----------|
| 🗿 Etiqueta:      | Indice de Masa C  | orporal   |
| 🔵 Utilizar ex    | presión como etic | queta     |
| Tipo<br>Numérico |                   |           |
| O Cadena         | Anchura: 8        |           |
| · •              | Cancolar          | Continuar |

### 2.2 Recodificació en diferents variables.

En el cas que desitge recodificar els valors de la variables Índex de Massa Corporal en 4 categories: 1:valors < 18 2: 18<=valors<25 3: 25=<valors<30 4: valors >30. Es procedeix de la següent forma:

| Transformar                                                                                                    | Insertar                          | Formato                        | Analizar                     | Mar           |                                                          |
|----------------------------------------------------------------------------------------------------|-----------------------------------|--------------------------------|------------------------------|---------------|----------------------------------------------------------|
| <ul> <li>Calcular</li> <li>Contar v</li> <li>Valores de c</li> </ul>                                                                                                    | variable<br>alores dent<br>cambio | tro de los ca                  | asos                         | 0             |                                                          |
| 🔤 Recodific                                                                                                    | car en las n                      | nismas vari                    | ables                        |               |                                                          |
| 🔤 Recodific                                                                                                    | car en disti                      | ntas variab                    | les                          | -             |                                                          |
|                                                                                                    | nalán auto                        | Recodificar                    | en distintas vari            | ables         |                                                          |
| <ul> <li>Sex0</li> <li>✓ edad</li> <li>alcohol</li> <li>✓ talla</li> <li>✓ peso</li> <li>glucosa</li> <li>✓ colestot</li> <li>✓ triglice</li> <li>✓ quetelet</li> <li>calculos</li> <li>✓ Nivel de obesid</li> </ul> |                                   | uriable de entrac              | la -> Variable d             | de resultado: | Variable de resultado<br>Nombre:<br>Etiqueta:<br>Cambiar |
| <ul> <li>Indice de Masa</li> <li>Rec_IMC</li> <li>NHIJOS</li> <li>Peso en Interval</li> </ul>                                                                                                    |                                   | Valores antigu<br>Si la opción | ios y nuevos<br>. (condición | de selección  | n de casos opcional)                                     |
| Ayuda                                                                                                    | Restablecer                       | Pega                           | r                            | Ca            | ancelar Aceptar                                          |

Ací ha de seleccionar la variable que desitge recodificar i prémer sobre la fletxa blava.

|                                                                                                    |           | Recodificar en distintas variables                    |                                                           |                            |
|----------------------------------------------------------------------------------------------------|-----------|-------------------------------------------------------|-----------------------------------------------------------|----------------------------|
| <ul> <li>sexo</li> <li>edad</li> <li>alcohol</li> <li>talla</li> <li>peso</li> <li>glucosa</li> <li>colestot</li> <li>triglice</li> <li>quetelet</li> <li>calculos</li> </ul> | •         | Variable numérica -> Variable de resultado:<br>IMC> ? | Variable de<br>Nombre:<br>IMCR<br>Etiqueta:<br>Isa Corpol | ral recodificado<br>ambiar |
| <ul> <li>Nivel de obesida</li> <li>Rec_IMC</li> <li>NHIJOS</li> </ul>                                                                                                    |           | Valores antiguos y nuevos                             |                                                           |                            |
| <ul> <li>Peso en Interval</li> <li>Indice de Masa</li> </ul>                                                                                                    |           | Si la opción (condición de selección                  | ı de casos op                                             | ocional)                   |
| Ayûda                                                                                                    | lestablec | er Pegar Ca                                           | ncelar                                                    | Aceptar                    |

Ara cal prémer en "Valors antics i nous".

| Valor antiguo<br>Valor:                                                                       | distintas variables; Valores antiquos v nuevos<br>Valor nuevo<br>• Valor: 4                          |
|-----------------------------------------------------------------------------------------------|----------------------------------------------------------------------------------------------------|
| O Perdido por el sistema                                                                      | O Copiar valores antiguos                                                                            |
| <ul> <li>Perdido por el sistema o usuario</li> <li>Rango:</li> </ul>                          | Antiguo> Nuevo:<br>Lowest thru 17,99> 1<br>18 thru 24,99> 2                                          |
| hasta<br>O Rango, INFERIOR hasta valor:                                                       | Añadir<br>Cambiar<br>Eliminar                                                                        |
| <ul> <li>Rango, valor hasta SUPERIOR:</li> <li>30</li> <li>Todos los demas valores</li> </ul> | Las variables de resultado son cadenas Anchura: 8<br>Convertir cadenas numéricas en números ('5'->5) |
| Ayuda                                                                                         | Cancelar Continuar                                                                                   |

I introduir valors antics i valors nous. Per exemple, per a valors majors de 30, serà com pots en la captura de pantalla anterior.

Si comets un error, pots realitzar modificacions. Prems sobre la recodificació, modifiques i prems a Canviar.

| Recodificar en o                                                                                                    | distintas variables: Valores antiguos y nuevos                                                                                                    |
|----------------------------------------------------------------------------------------------------|----------------------------------------------------------------------------------------------------|
| Valor antiguo<br>Valor:<br>Perdido por el sistema<br>Perdido por el sistema o usuario<br>Rango:<br>18<br>hasta<br>24,99<br>Rango, INFERIOR hasta valor: | Valor nuevo<br>Valor: 2<br>Perdido por el sistema<br>Copiar valores antiguos<br>Antiguo> Nuevo:<br>Lowest thru 17,99> 1<br>18 thru 24,99> 2<br>Añadir<br>Cambiar<br>Eliminar |
| Todos los demás valores                                                                                                    | Las variables de resultado son cadenas Anchura: 8     Convertir cadenas numéricas en números ('5'->5)                                                                        |
| Ауриа                                                                                                    | Cancelar                                                                                                    |

Ací pots observar una altra recodificació, en aquest cas els 28<=valors<25 prenen el valor 2.

El resultat en la base de dades és el següent:

| 2 | 2    | 3,0545624 | 5449931 |      |         |          |          |          |          |          |       |         |        |       | ١     | Visible: 17 de | e 17 v |
|---|------|-----------|---------|------|---------|----------|----------|----------|----------|----------|-------|---------|--------|-------|-------|----------------|--------|
|   | edad | alcohol   | talla   | peso | glucosa | colestot | triglice | quetelet | calculos | obesidad | IMC   | Rec_IMC | NHIJOS | PESOR | IMC2  | var            | v      |
|   | 47   | 2         | 173     | 69,0 | 1       | 263      | 39       | 23,05    | 1,00     | 1        | 23,05 | 1,00    | 1      | 65,00 | 23,05 |                |        |
|   | 67   | 1         | 168     | 66,0 | 2       | 163      | 86       | 23,38    | 1,00     | 1        | 23,38 | 1,00    | 2      | 65,00 | 23,38 |                |        |
|   | 67   | 2         | 154     | 69,0 | 2       | 304      | 355      | 29,09    | 1,00     | 2        | 29,09 | 2,00    | 1      | 65,00 | 29,09 |                |        |
|   | 23   | 2         | 165     | 67,0 | 1       | 195      | 68       | 24,61    | 1,00     | 1        | 24,61 | 1,00    | 3      | 65,00 | 24,61 |                |        |
|   | 25   | 2         | 178     | 76,0 | 1       | 211      | 55       | 23,99    | 1,00     | 1        | 23,99 | 1,00    | 4      | 75,00 | 23,99 |                |        |
|   | 58   | 1         | 176     | 90,0 | 1       | 268      | 144      | 29,05    | 1,00     | 2        | 29,05 | 2,00    | 1      | 85,00 | 29,05 |                |        |
|   | 20   | 2         | 167     | 52,0 | 1       | 206      | 49       | 18,65    | 1,00     | 1        | 18,65 | 1,00    | 2      | 45,00 | 18,65 |                |        |
|   | 56   | 2         | 174     | 83,0 | 1       | 199      | 79       | 27,41    | 1,00     | 2        | 27,41 | 2,00    | 3      | 75,00 | 27,41 |                |        |
|   | 34   | 1         | 162     | 62,0 | 1       | 235      | 70       | 23,62    | 1,00     | 1        | 23,62 | 1,00    | 4      | 55,00 | 23,62 |                |        |
| ) | 65   | 1         | 149     | 70,0 | 2       | 237      | 101      | 31,53    | 1,00     | 3        | 31,53 | 3,00    | 2      | 65,00 | 31,53 |                |        |
|   | 65   | 1         | 149     | 77,0 | 1       | 305      | 140      | 34,68    | 1,00     | 3        | 34,68 | 3,00    | 1      | 75,00 | 34,68 |                |        |
|   | 70   | 1         | 146     | 72,0 | 1       | 235      | 148      | 33,78    | 1,00     | 3        | 33,78 | 3,00    | 3      | 65,00 | 33,78 |                |        |
|   | 41   | 0         | 166     | 65,0 | 1       | 159      | 59       | 23,59    | 1,00     | 1        | 23,59 | 1,00    | 1      | 65,00 | 23,59 |                |        |
|   | 57   | 1         | 151     | 68,0 | 1       | 344      | 126      | 29,82    | 1,00     | 2        | 29,82 | 2,00    |        | 65,00 | 29,82 |                |        |
|   | 65   | 0         | 156     | 70,0 | 2       | 206      | 148      | 28,76    | 1,00     | 2        | 28,76 | 2,00    |        | 65,00 | 28,76 |                |        |
|   | 53   | 1         | 157     | 80,0 | 1       | 242      | 139      | 32,46    | 2,00     | 3        | 32,46 | 3,00    |        | 75,00 | 32,46 |                |        |
|   | 20   | 0         | 159     | 60,0 | 1       | 163      | 58       | 23,73    | 1,00     | 1        | 23,73 | 1,00    |        | 55,00 | 23,73 |                |        |
| 3 | 27   | 0         | 177     | 67,0 | 1       | 161      | 128      | 21,39    | 1,00     | 1        | 21,39 | 1,00    |        | 65,00 | 21,39 |                |        |
| • | 41   | 2         | 142     | 65,0 | 1       | 269      | 213      | 32,24    | 1,00     | 3        | 32,24 | 3,00    |        | 65,00 | 32,24 |                |        |
| ) | 57   | 2         | 164     | 89,0 | 1       | 322      | 84       | 33,09    | 1,00     | 3        | 33,09 | 3,00    |        | 85,00 | 33,09 |                |        |
|   | 62   | 1         | 159     | 82,0 | 1       | 266      | 85       | 32,44    | 2,00     | 3        | 32,44 | 3,00    |        | 75,00 | 32,44 |                |        |

### 2.3 Ponderar casos

Ponderar casos proporciona als casos diferents ponderacions (mitjançant una rèplica simulada) per a l'anàlisi estadística.

- Els valors de la variable de ponderació han d'indicar el nombre d'observacions representades per casos únics en l'arxiu de dades.
- Els casos amb valors perduts, negatius o zero per a la variable de ponderació s'exclouen de l'anàlisi.
- Els valors fraccionaris són vàlids i alguns procediments, com a Freqüències, Taules de contingència i Taules personalitzades, utilitzen valors de ponderació fraccionària. No obstant això, la majoria dels procediments consideren la ponderació de variables una ponderació de replicació i simplement arredoneixen les ponderacions fraccionàries al nombre enter més pròxim. Alguns procediments ignoren per complet la variable de ponderació, i aquesta limitació s'indica en la documentació específica del procediment.

**Ponderacions en les taules de contingència.** El procediment Taules de contingència compta amb diverses opcions per al tractament de ponderacions dels casos.

**Ponderacions en els diagrames de dispersió i els histogrames.** Els diagrames de dispersió i els histogrames tenen una opció per a activar i desactivar les ponderacions dels casos, però aquesta opció no afecta als casos que tenen un valor negatiu, un valor 0 o un valor perdut per a la variable de ponderació. Aquests casos romanen exclosos del gràfic fins i tot si es desactiva la ponderació des del gràfic.

| Datos Transformar Analizar Marketing directo |
|----------------------------------------------|
| Definir propiedades de variables             |
| 🔀 Definir nivel de medición para desconocido |
| 🔚 Copiar propiedades de datos                |
| 🗈 Nuevo atributo personalizado               |
| 🔂 Definir fechas                             |
| Definir conjuntos de respuestas múltiples    |
| Validación 🕨                                 |
| 📑 Identificar casos duplicados               |
| 🌄 Identificar casos atípicos                 |
| 🛼 Comparar conjuntos de datos                |
| S Ordenar casos                              |
| Ordenar variables                            |
| Transponer                                   |
| Fundir archivos                              |
| 🐺 Reestructurar                              |
| 🔁 Agregar                                    |
| Diseño ortogonal 🕨                           |
| 🔀 Copiar conjunto de datos                   |
| 📰 Dividir archivo                            |
| 🗰 Seleccionar casos                          |
| Ponderar casos                               |
|                                              |
| Ponderar casos                               |
| No ponderar casos                            |
| Caso Ponderar casos mediante                 |
| Variable de frecuencia:                      |
| Alla                                         |
| peso                                         |
| glucosa                                      |
| 🔗 colestot                                   |
| 🔗 triglice                                   |
| Some telet Estado actual: No ponderar casos  |
| Ayuda Restablecer Pegar Cancelar Aceptar     |

Selecciones la variable a ponderar i la introdueixes a "Ponderar cas mitjançant".

### 2.4 Dividir/Segmentar arxiu

Segmentar arxiu divideix l'arxiu de dades en diferents grups per a l'anàlisi basant-se en els valors d'una o més variables d'agrupació. Si selecciona diverses variables d'agrupació, els casos s'agruparan per variable dins de les categories de la variable anterior de la llista Grups basats en. Per exemple, si selecciona sexe com la primera variable d'agrupació i *minoria* com la segona, els casos s'agruparan per minories dins de cada categoria de sexe.

- És possible especificar fins a huit variables d'agrupació.
- Cada huit bytes d'una variable de cadena llarga (variables de cadena que superen els huit bytes) compte com una variable fins a arribar al límit de huit variables d'agrupació.
- Els casos han d'ordenar-se segons els valors de les variables d'agrupació, en el mateix ordre en el qual apareixen les variables en la llista Grups basats en. Si l'arxiu de dades encara no està ordenat, seleccione Ordenar arxiu segons variables d'agrupació.

**Comparar els grups.** Els grups de segmentació de l'arxiu es presenten junts per a poder comparar-los. Per a les taules pivot es crea una sola taula i cada variable de segmentació de l'arxiu pot desplaçar-se entre les dimensions de la taula. En el cas dels gràfics es crea un gràfic diferent per a cada grup i es mostren junts en el Visor.

**Organitzar els resultats per grups.** Els resultats de cada procediment es mostren per separat per a cada grup de segmentació de l'arxiu.

| Datos Transformar Analizar Marketing directo                                                                                                    |
|----------------------------------------------------------------------------------------------------|
| <ul> <li>Definir propiedades de variables</li> <li>Definir nivel de medición para desconocido</li> <li>Copiar propiedades de datos</li> <li>Nuevo atributo personalizado</li> <li>Definir fechas</li> <li>Definir conjuntos de respuestas múltiples</li> </ul>                                                                                                    |
| Validación          Validación       Identificar casos duplicados         Identificar casos atípicos       Identificar conjuntos de datos                                                                                                    |
| <ul> <li>Ordenar casos</li> <li>Ordenar variables</li> <li>Transponer</li> <li>Fundir archivos</li> <li>Reestructurar</li> <li>Agregar</li> <li>Diseño ortogonal</li> </ul>                                                                                                    |
| 🔁 Copiar conjunto de datos                                                                                                    |
| E Dividir archivo                                                                                                    |
| Celeccionar casos     Dividir archivo                                                                                                    |
| <ul> <li>caso</li> <li>edad</li> <li>alcohol</li> <li>talla</li> <li>peso</li> <li>glucosa</li> <li>colestot</li> <li>triglice</li> <li>quetelet</li> <li>calculos</li> <li>Nivel de obesidad [obes</li> <li>Analizar todos los casos, no crear grupos</li> <li>Comparar los grupos</li> <li>Organizar los resultados por grupos</li> <li>Grupos basados en:</li> <li>Sexo</li> <li>Ordenar archivo según variables de agrupación</li> <li>El archivo ya está ordenado</li> </ul> |
| Estado actual: Comparar:sexo                                                                                                    |
| Ayuda Restablecer Pegar Cancelar Aceptar                                                                                                    |

## 3. Anàlisi estadística

### 3.1 Mesures de tendència central

| Analizar        | Marketing directo          | Gráficos | Utilidades  | Ventana  | Ayu | da |
|-----------------|----------------------------|----------|-------------|----------|-----|----|
| Informe         | S                          | •        |             |          |     |    |
| Estadíst        | ticos descriptivos         | ►        | 123 Frecu   | encias   |     |    |
| Tablas          |                            | •        | Desci       | riptivos |     |    |
| Compar          | rar medias                 |          | 🔩 Explo     | rar      |     |    |
| Modelo          | lineal general             | 🐺 Tabla  | s de contin | genci    | a   |    |
| Modelo          | s lineales generalizad     | dos 🕨    | 🔽 Razór     | ı        |     |    |
| Modelo          | s mixtos                   | •        | 🔁 Gráfic    | cos P-P  |     |    |
| Correla         | ciones                     | ►        | 🛃 Gráfic    | cos Q-Q  |     |    |
| Regresi         | ón                         | •        | 1,00        |          | 1   | 23 |
| Logline         | al .                       | •        | 1,00        |          | 1   | 23 |
| Redes r         | neuronales                 |          | 1.00        |          | 2   | 29 |
| Clasific        | ar<br>Marida diasanalarian |          | 1.00        |          | 1   | 2/ |
| Reducc          | ion de dimensiones         |          | 1,00        |          | -   |    |
| Escala          | no poromátricos            |          | 1,00        |          | 1   | 2: |
| Prodice         | iones                      |          | 1,00        |          | 2   | 29 |
| Supervi         | v                          |          | 1,00        |          | 1   | 18 |
| Respue          | v.<br>sta múltiple         |          | 1,00        |          | 2   | 27 |
| Meepae<br>Manal | isis de valores perdic     | los      | 1,00        |          | 1   | 23 |
| Imputad         | ción múltiple              | •        | 1.00        |          | 3   | 31 |
| Muestra         | as complejas               | •        | 1.00        |          | 3   | 3/ |
| 🖶 Simu          | Ilación                    |          | 1,00        |          | 2   |    |
| Control         | de calidad                 | •        | 1,00        |          | 3   | 3: |
| Curv            | a COR                      |          | 1,00        |          | 1   | 23 |
| 10.10           | 144                        | (1) (7.0 | 1.00        |          | 2   | 29 |

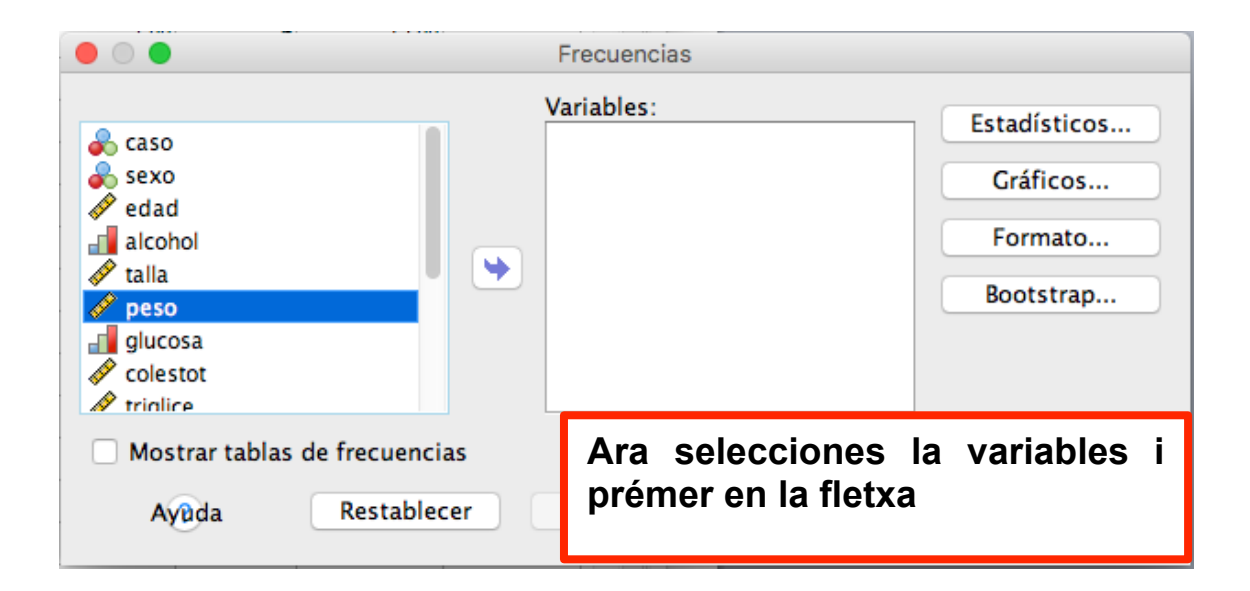

|                                                                                                    | Frecuencias       |                                                  |
|----------------------------------------------------------------------------------------------------|-------------------|--------------------------------------------------|
| <ul> <li>Caso</li> <li>Sexo</li> <li>✓ edad</li> <li>alcohol</li> <li>✓ talla</li> <li>glucosa</li> <li>✓ colestot</li> <li>✓ triglice</li> <li>✓ quetelet</li> </ul> | Variables:        | Estadísticos<br>Gráficos<br>Formato<br>Bootstrap |
| Mostrar tablas de frecuencia                                                                                                    | s                 |                                                  |
| Ayuda Restablec                                                                                                    | er Pegar Cancelar | Aceptar                                          |

Ara has de prémer en Estadístics i seleccionarà les mesures de tendència central.

| 😑 🔿 🕒 Frecuencias: Est                                                                                                    | tadísticos                                                                                                    |
|----------------------------------------------------------------------------------------------------|----------------------------------------------------------------------------------------------------|
| Valores percentiles<br>Cuartiles<br>Puntos de corte para: 10 grupos iguales<br>Percentiles:<br>Añadir<br>Cambiar<br>Eliminar | Tendencia central<br>✓ Media<br>✓ Mediana<br>✓ Moda<br>□ Suma                                                                                                    |
| Dispersión<br>Desviación típica Mínimo<br>Varianza Máximo<br>Rango E. T. media<br>Ayuda                                      | <ul> <li>Los valores son puntos medios de grupos</li> <li>Distribución         <ul> <li>Asimetría</li> <li>Curtosis</li> </ul> </li> <li>Cancelar Continuar</li> </ul> |

# 3.2 Mesures de dispersió

| Analizar       | Marketing directo       | Gráficos | Utilidades             | Ventana | Ayu | da |  |  |  |
|----------------|-------------------------|----------|------------------------|---------|-----|----|--|--|--|
| Informe        | es                      | ►.       |                        |         |     |    |  |  |  |
| Estadís        | ticos descriptivos      | •        | 123 Frecuencias        |         |     |    |  |  |  |
| Tablas         |                         | •        | Bescriptivos           |         |     |    |  |  |  |
| Compa          | rar medias              | 🔩 Explo  | A Explorar             |         |     |    |  |  |  |
| Modelo         | lineal general          | 🐺 Tabla  | Tablas de contingencia |         |     |    |  |  |  |
| Modelo         | s lineales generalizad  | dos 🕨 🕨  | 🔽 Razór                | n       |     |    |  |  |  |
| Modelo         | s mixtos                | •        | 술 Gráfic               | cos P-P |     |    |  |  |  |
| Correla        | ciones                  | ►        | 🛃 Gráfic               | cos Q-Q |     |    |  |  |  |
| Regres         | ión                     | ►        | 1,00                   |         | 1   | 23 |  |  |  |
| Logline        | al .                    | 1,00     |                        | 1       | 23  |    |  |  |  |
| Redes          | neuronales              | 1.00     |                        | 2       | 29  |    |  |  |  |
| Clasific       | ar<br>Kontonionen       |          | 1.00                   |         | 1   |    |  |  |  |
| Reduco         | cion de dimensiones     |          | 1,00                   |         | 1   | 24 |  |  |  |
| Escala         | <u>(</u> +-!            |          | 1,00                   |         | 1   | 23 |  |  |  |
| Prueba         | s no parametricas       |          | 1,00                   |         | 2   | 29 |  |  |  |
| Supervi        | iv                      |          | 1,00                   |         | 1   | 18 |  |  |  |
| Respue         | iv.<br>Ista múltiple    |          | 1,00                   |         | 2   | 27 |  |  |  |
| Mespue<br>Maná | lisis de valores perdic | los      | 1,00                   |         | 1   | 23 |  |  |  |
| Imputa         | ción múltiple           | •        | 1.00                   |         | 3   | 31 |  |  |  |
| Muestra        | as complejas            | •        | 1.00                   |         | 3   | 3/ |  |  |  |
| 🖶 Simi         | ulación                 |          | 1,00                   |         | -   |    |  |  |  |
| Control        | de calidad              | •        | 1,00                   |         | 3   | 3: |  |  |  |
| Curv           | /a COR                  |          | 1,00                   |         | 1   | 23 |  |  |  |
| unu            | 144                     | (1) (7.0 | 1.00                   |         | 2   | 20 |  |  |  |

|                                                                                                    | Frecuencias                            |                                                  |
|----------------------------------------------------------------------------------------------------|----------------------------------------|--------------------------------------------------|
| Image: Caso         Image: Sexo         Image: Sexo | 'ariables:                             | Estadísticos<br>Gráficos<br>Formato<br>Bootstrap |
| Mostrar tablas de frecuencias<br>Ayūda Restablecer                                                                                                    | Ara selecciones la prémer en la fletxa | a variables i                                    |

|                                                                                                    | Frecuencias    |                                                  |
|----------------------------------------------------------------------------------------------------|----------------|--------------------------------------------------|
| <ul> <li>Caso</li> <li>Sexo</li> <li>edad</li> <li>alcohol</li> <li>talla</li> <li>glucosa</li> <li>colestot</li> <li>triglice</li> <li>quetelet</li> </ul> | Variables:     | Estadísticos<br>Gráficos<br>Formato<br>Bootstrap |
| Mostrar tablas de frecuencias                                                                                                    | Pegar Cancelar | Aceptar                                          |

Ara has de prémer en Estadístics i seleccionarà les mesures de dispersió.

| Frecuencias: Estadísticos                                                                                           |                                                                                                    |  |  |  |
|----------------------------------------------------------------------------------------------------|----------------------------------------------------------------------------------------------------|--|--|--|
| Valores percentiles<br>Cuartiles<br>Puntos de corte para: 10 grupo<br>Percentiles:<br>Añadir<br>Cambiar<br>Eliminar | Tendencia central<br>Media<br>Mediana<br>Moda<br>Suma                                                                                                    |  |  |  |
| Dispersión<br>Ø Desviación típica Ø Mínimo<br>Ø Varianza Ø Máximo<br>Rango Ø E. T. media<br>Ayuda                   | <ul> <li>Los valores son puntos medios de grupos</li> <li>Distribución         <ul> <li>Asimetría</li> <li>Curtosis</li> </ul> </li> <li>Cancelar Continuar</li> </ul> |  |  |  |

## 3.3 Mesures de forma

|   | Analizar | Marketing directo      | Gráficos | Utilidades | Ventana     | Ay  | uda |
|---|----------|------------------------|----------|------------|-------------|-----|-----|
| I | Informe  | S                      | •        |            |             |     |     |
|   | Estadíst | ticos descriptivos     | •        | 123 Frecu  | encias      |     |     |
| ł | Tablas   |                        | •        | La Desci   | riptivos    |     |     |
| I | Compar   | rar medias             |          | 🔩 Explo    | rar         |     |     |
| ł | Modelo   | lineal general         | ►        | 🐺 Tabla    | s de contin | gen | cia |
| ł | Modelo   | s lineales generalizad | dos 🕨    | 🔽 Razór    | n           |     |     |
| ļ | Modelo   | s mixtos               | •        | 술 Gráfic   | cos P-P     |     |     |
| ł | Correla  | ciones                 | •        | 🛃 Gráfic   | cos Q-Q     |     |     |
| I | Regresi  | ón                     | ►        | 1,00       |             | 1   | 2:  |
| İ | Logline  | al                     | •        | 1,00       |             | 1   | 23  |
| ł | Redes r  | neuronales             |          | 1.00       |             | 2   | 29  |
| ł | Clasific | ar<br>                 | *        | 1.00       |             | -   |     |
| ļ | Reducc   | ion de dimensiones     |          | 1,00       |             | 1   | 24  |
| l | Escala   |                        |          | 1,00       |             | 1   | 23  |
|   | Pruebas  | s no parametricas      |          | 1,00       |             | 2   | 29  |
| I | Suporvi  | iones                  |          | 1,00       |             | 1   | 18  |
| İ | Despue   | v.<br>sta múltinla     |          | 1,00       |             | 2   | 27  |
| ł | 🔣 Anál   | isis de valores perdic | los      | 1.00       |             | 1   | 23  |
| ł | Imputad  | ción múltiple          | •        | 1.00       |             | 3   | 31  |
| ļ | Muestra  | as compleias           | •        | 1,00       |             | -   |     |
| l | 🖶 Simu   | Jación                 |          | 1,00       |             | 3   | 34  |
|   | Control  | de calidad             | •        | 1,00       |             | 3   | 33  |
| I | Curv     | a COR                  |          | 1,00       |             | 1   | 23  |
| Ì | 10.1     | 1 144                  | (1) (7.0 | 1.00       |             | 2   | 29  |

|                                                 | Frecuencias                              |                                                  |
|-------------------------------------------------|------------------------------------------|--------------------------------------------------|
| V                                               | 'ariables:                               | Estadísticos<br>Gráficos<br>Formato<br>Bootstrap |
| Mostrar tablas de frecuencias Ayuda Restablecer | Ara selecciones l<br>prémer en la fletxa | a variables i                                    |

| ● ○ ● Frecuencias                                                                                         |                                                  |
|----------------------------------------------------------------------------------------------------|--------------------------------------------------|
| Caso<br>Sexo<br>Sexo<br>✓ edad<br>alcohol<br>✓ talla<br>glucosa<br>✓ colestot<br>✓ triglice<br>✓ supposed | Estadísticos<br>Gráficos<br>Formato<br>Bootstrap |
| Mostrar tablas de frecuencias<br>Ayuda Restablecer Pegar Cancelar                                         | Aceptar                                          |

Ara has de premr en Estadístics i seleccionar les mesures de forma.

| Frecuencias: Estadísticos                                                                                   |                                                                                          |  |  |  |
|----------------------------------------------------------------------------------------------------|------------------------------------------------------------------------------------------|--|--|--|
| Valores percentiles  Cuartiles Puntos de corte para: 10 grupos iguales Percentiles: Añadir Cambiar Eliminar | Tendencia central    Media  Mediana  Moda  Suma  Los valores son puntos medios de grupos |  |  |  |
| Dispersión<br>V Desviación típica V Mínimo<br>Varianza V Máximo<br>Rango V E. T. media<br>Ayuda             | Distribución<br>Asimetría<br>Curtosis<br>Cancelar Continuar                              |  |  |  |

# 3.4 Mesures de posició

| Analizar | Marketing directo       | Gráficos | Utilidades | Ventana                  | Ayu | da |
|----------|-------------------------|----------|------------|--------------------------|-----|----|
| Informe  | es                      | ▶.       |            |                          |     |    |
| Estadís  | ticos descriptivos      | •        | 123 Frecu  | encias                   |     |    |
| Tablas   |                         | •        | La Desci   | riptivos                 |     |    |
| Compa    | rar medias              |          | 🔩 Explo    | rar                      |     |    |
| Modelo   | lineal general          |          | 🐺 Tabla    | 🐺 Tablas de contingencia |     |    |
| Modelo   | s lineales generalizad  | dos 🕨 🕨  | 🔽 Razór    | า                        |     |    |
| Modelo   | os mixtos               | •        | 술 Gráfic   | cos P-P                  |     |    |
| Correla  | ciones                  | •        | 🛃 Gráfic   | cos Q-Q                  |     |    |
| Regres   | ión                     |          | 1,00       |                          | 1   | 23 |
| Logline  | al .                    | •        | 1,00       |                          | 1   | 23 |
| Redes    | neuronales              |          | 1.00       |                          | 2   | 29 |
| Clasific | ar                      |          | 1.00       |                          | -   |    |
| Reduco   | cion de dimensiones     |          | 1,00       |                          | 1   | 24 |
| Escala   |                         |          | 1,00       |                          | 1   | 23 |
| Prueba   | s no parametricas       |          | 1,00       |                          | 2   | 29 |
| Predico  | iones                   |          | 1,00       |                          | 1   | 18 |
| Despue   | iv.<br>eta múltiple     |          | 1,00       |                          | 2   | 23 |
| 🔣 Aná    | lisis de valores perdic | los      | 1.00       |                          | 1   | 23 |
| Imputa   | ción múltinle           | ×05      | 1.00       |                          | 3   | 31 |
| Muestr   | as compleias            |          | 1,00       |                          | -   |    |
| III Sim  | ulación                 |          | 1,00       |                          | 3   | 34 |
| Control  | de calidad              | •        | 1,00       |                          | 3   | 33 |
| Curv     | va COR                  |          | 1,00       |                          | 1   | 23 |
| URI      | 144                     | /11 /2.0 | 1.00       |                          | 2   | 20 |

|                                                                                                    | Frecuencias                                        |
|----------------------------------------------------------------------------------------------------|----------------------------------------------------|
| Image: Caso       Image: Caso         Image: Sexo       Image: Sexo         Image: Sexo       Image: Caso         Image: Sexo       Image: Caso         Image: Caso       Image: Caso | Estadísticos<br>Gráficos<br>Formato<br>Bootstrap   |
| Mostrar tablas de frecuencias<br>Ayūda Restablecer                                                                                                    | Ara selecciones la variables i prémer en la fletxa |

|                                                                             |                | Frecuencias |          |                                                  |
|-----------------------------------------------------------------------------|----------------|-------------|----------|--------------------------------------------------|
| Caso<br>sexo<br>edad<br>alcohol<br>talla<br>glucosa<br>colestot<br>triglice |                | Variables:  |          | Estadísticos<br>Gráficos<br>Formato<br>Bootstrap |
| 🗌 Mostrar tablas d                                                          | de frecuencias |             |          |                                                  |
| Ayûda                                                                       | Restablecer    | Pegar       | Cancelar | Aceptar                                          |

Ara has de prémer en Estadístics i seleccionara les mesures de forma.

| Frecuencias: Estadísticos                                                                                                    |                                                                                                    |  |  |  |
|----------------------------------------------------------------------------------------------------|----------------------------------------------------------------------------------------------------|--|--|--|
| Valores percentiles<br>Cuartiles<br>Puntos de corte para: 10 grupos iguales<br>Percentiles: 10<br>Añadir 5,0<br>Cambiar<br>Eliminar | Tendencia central<br>✓ Media<br>✓ Mediana<br>✓ Moda<br>Suma                                                                                                 |  |  |  |
| Dispersión<br>Verviación típica Vervianza<br>Varianza<br>Rango<br>E. T. media<br>Ayuda                                              | <ul> <li>Los valores son puntos medios de grupos</li> <li>Distribución</li> <li>Asimetría</li> <li>Curtosis</li> <li>Cancelar</li> <li>Continuar</li> </ul> |  |  |  |

Si vols calcular percentils, has de seleccionar Percentils, emplenar el rectangle i prémer a afegir.

### 3.5 Resultats

Els estadístics de freqüència, una vegada en el visor de resultats es poden copiar i pegar en qualsevol editor de textos, i modificar. Has de seleccionar la taula en el fitxer de resultats i copiar en l'editor.

| pes          |             |         |
|--------------|-------------|---------|
| N            | Valid       | 200     |
| IN           | Missing     | 0       |
| Pixen        |             | 70,210  |
| Std. Error c | of Pixen    | ,7999   |
| Medien       |             | 69,000  |
| Mode         |             | 65,0    |
| Std. Deviat  | ion         | 11,3125 |
| Variance     |             | 127,973 |
| Skewness     |             | ,247    |
| Std. Error c | of Skewness | ,172    |
| Kurtosis     |             | -,314   |
| Std. Error c | of Kurtosis | ,342    |
| Range        |             | 57,0    |
| Minimum      |             | 44,0    |
| Maximum      |             | 101,0   |
|              | 5           | 52,000  |
|              | 10          | 55,000  |
| Percentils   | 25          | 63,000  |
|              | 50          | 69,000  |
|              | 75          | 78,000  |

### 4. Gràfics

### 4.1 Gràfics de sectors.

Per a variables de tipus qualitatiu (sexe, color d'ulls, grup sanguini, etc...) o de tipus categòric.

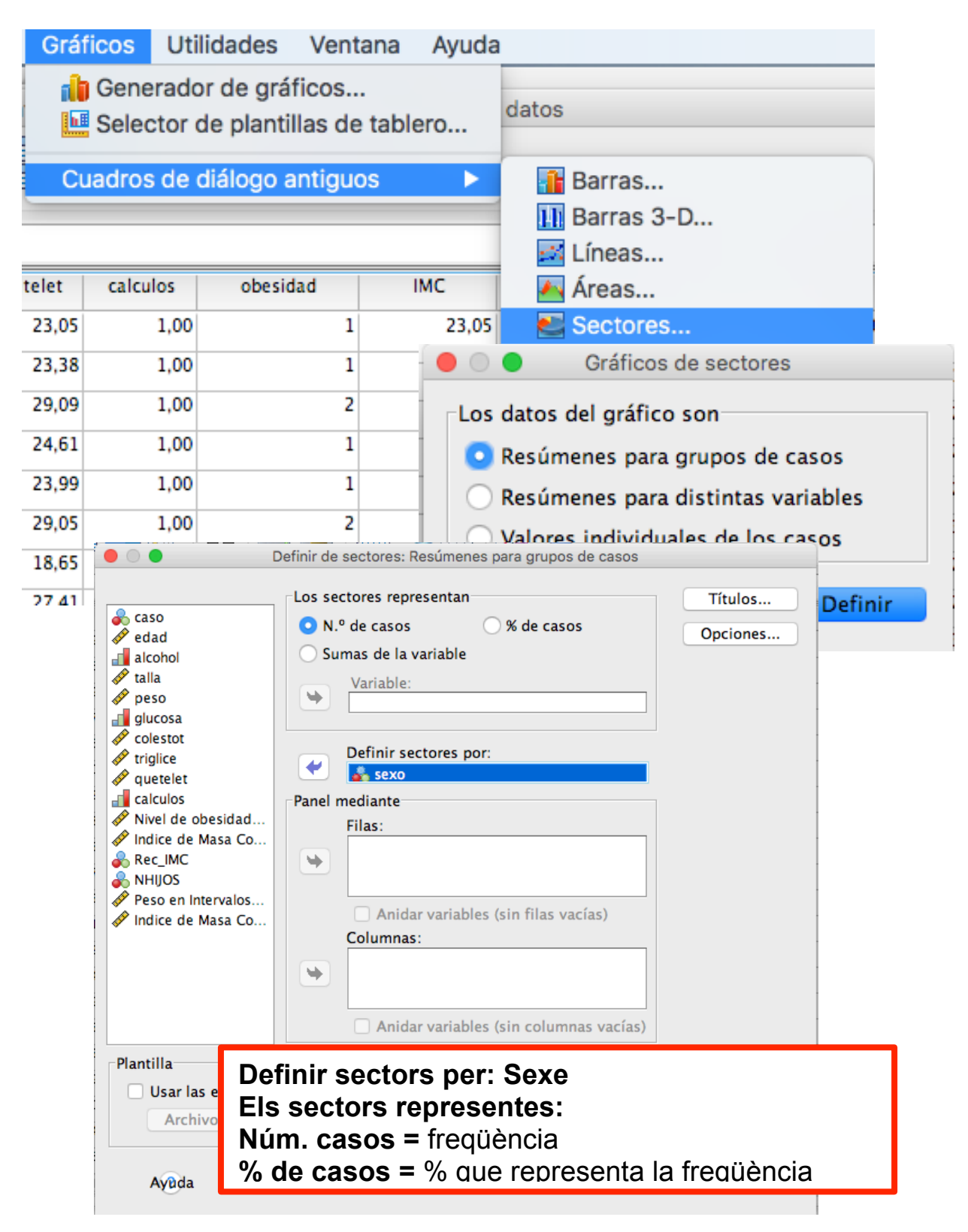

Prement dos clics sobre el gràfic es pot editar, i per tant pots modificar els colors, inserir etiquetes, etc...

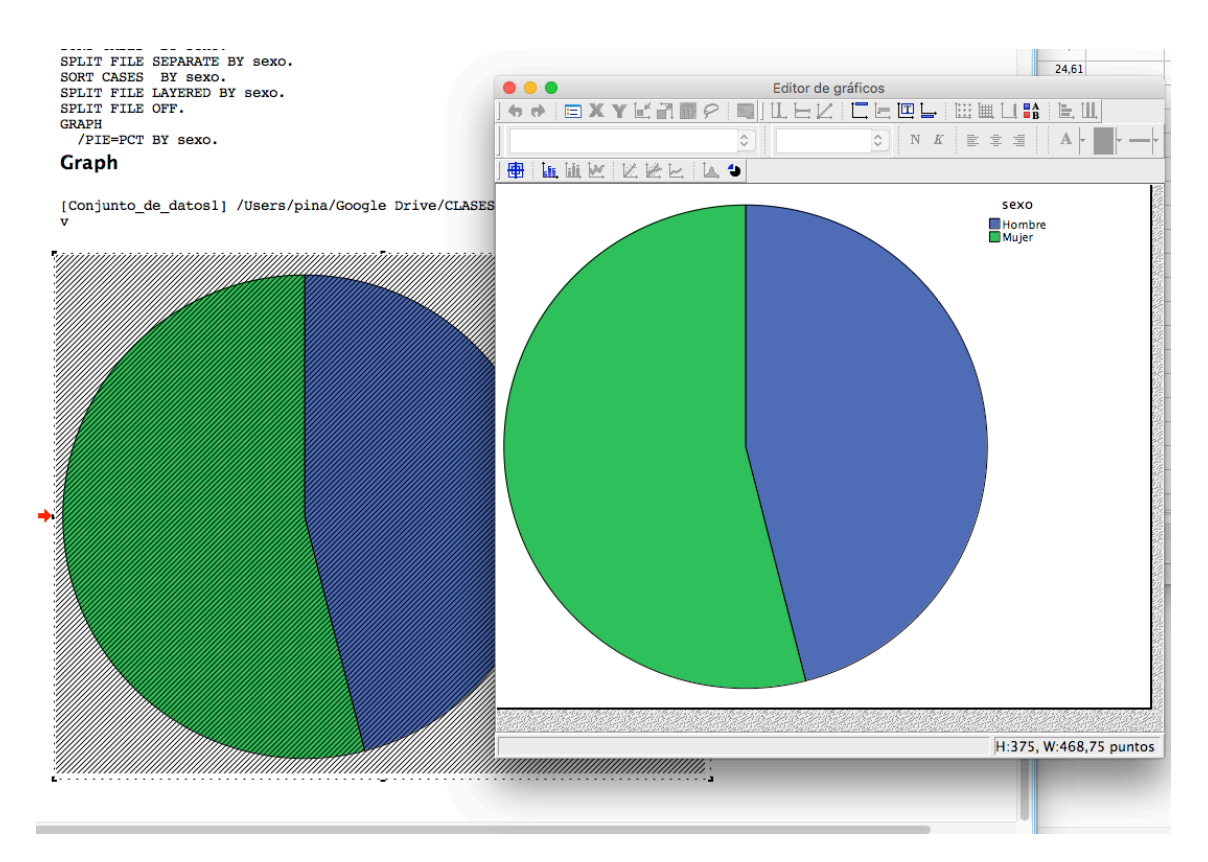

### 4.2 Gràfics de barres.

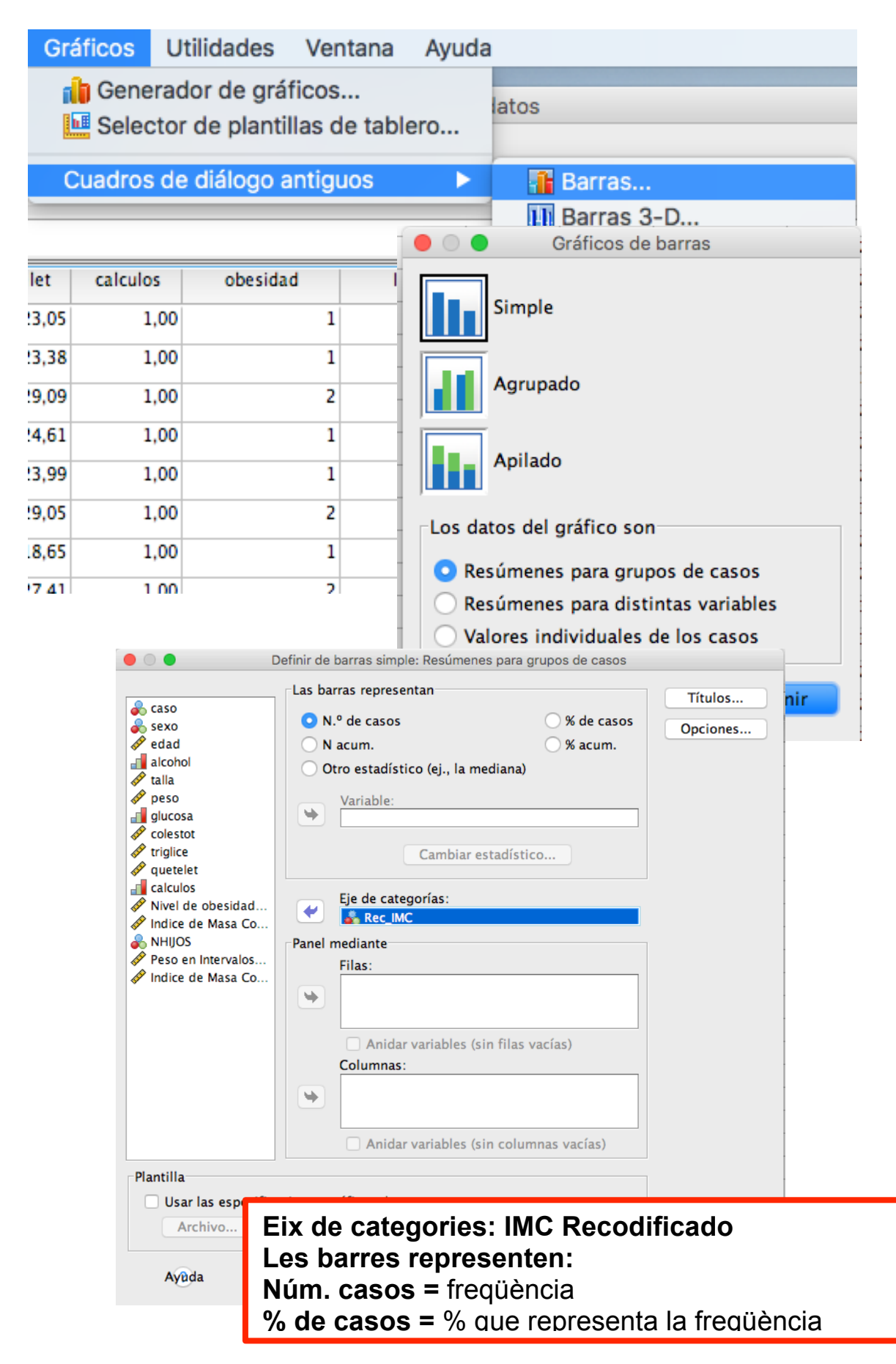

### 4.4 Histograma.

És una representació gràfica d'una variable, quantitativa i contínua (pes, talla) en forma de barres, on la superfície de cada barra és proporcional a la freqüència dels valors representats. Serveixen per a obtindre una "primera vista" general, o panorama, de la distribució de la població, o de la mostra, respecte a una característica.

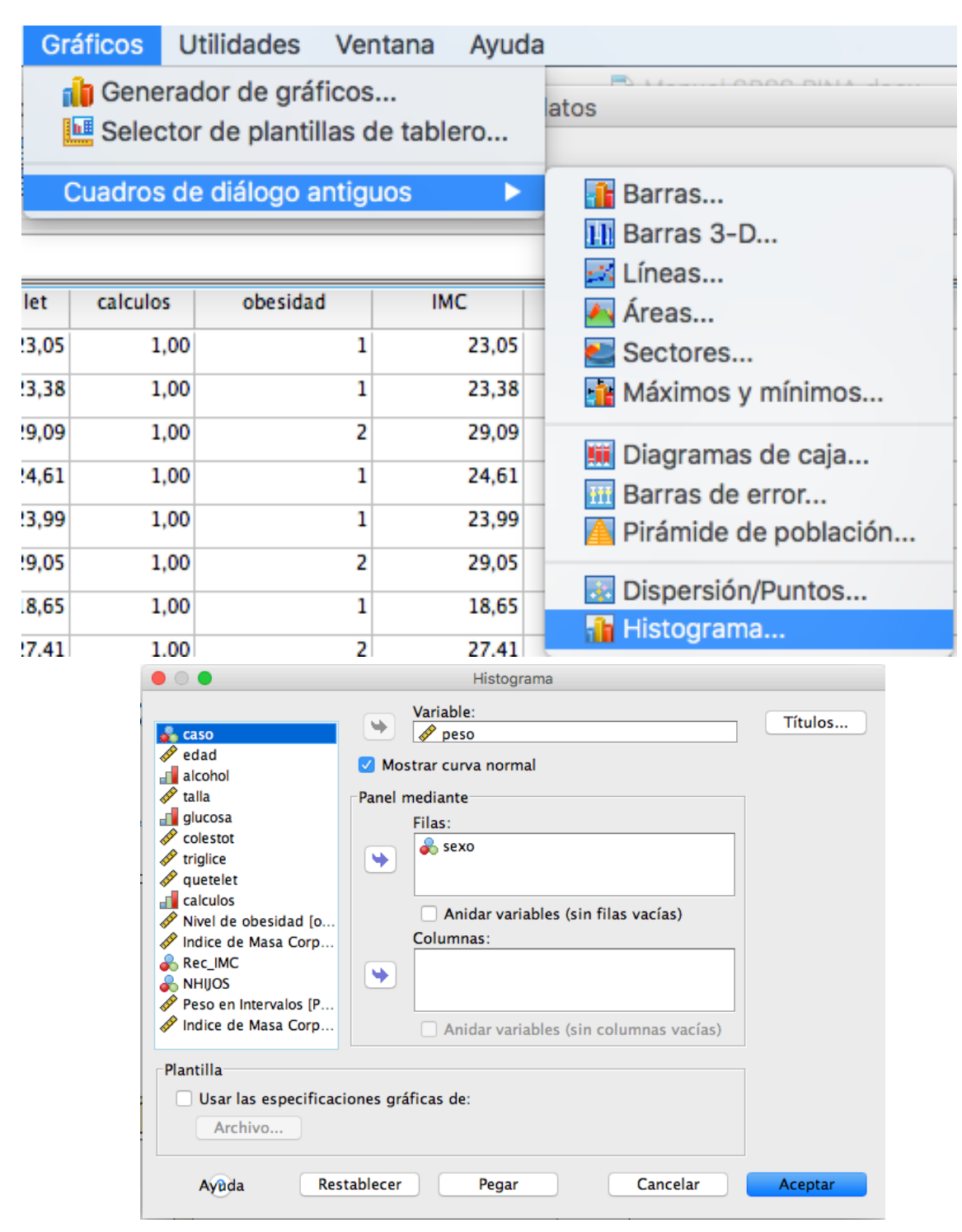

I queda:

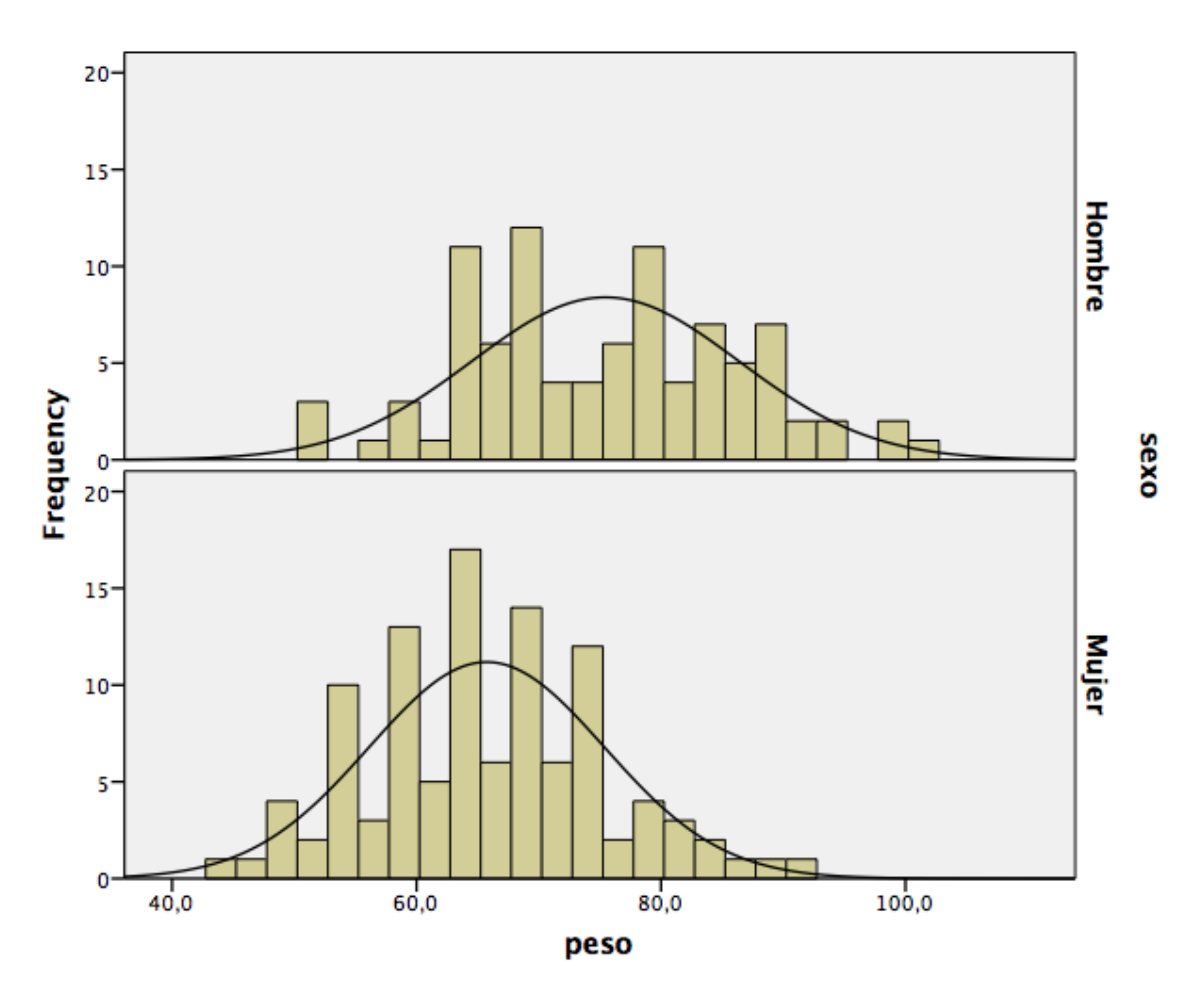

### 4.5 Gràfics de dispersió.

Un <u>diagrama de dispersió</u> o gràfica de dispersió o gràfic de dispersió és un tipus de diagrama matemàtic que utilitza les coordenades cartesianes per a mostrar els valors de dues variables per a un conjunt de dades.

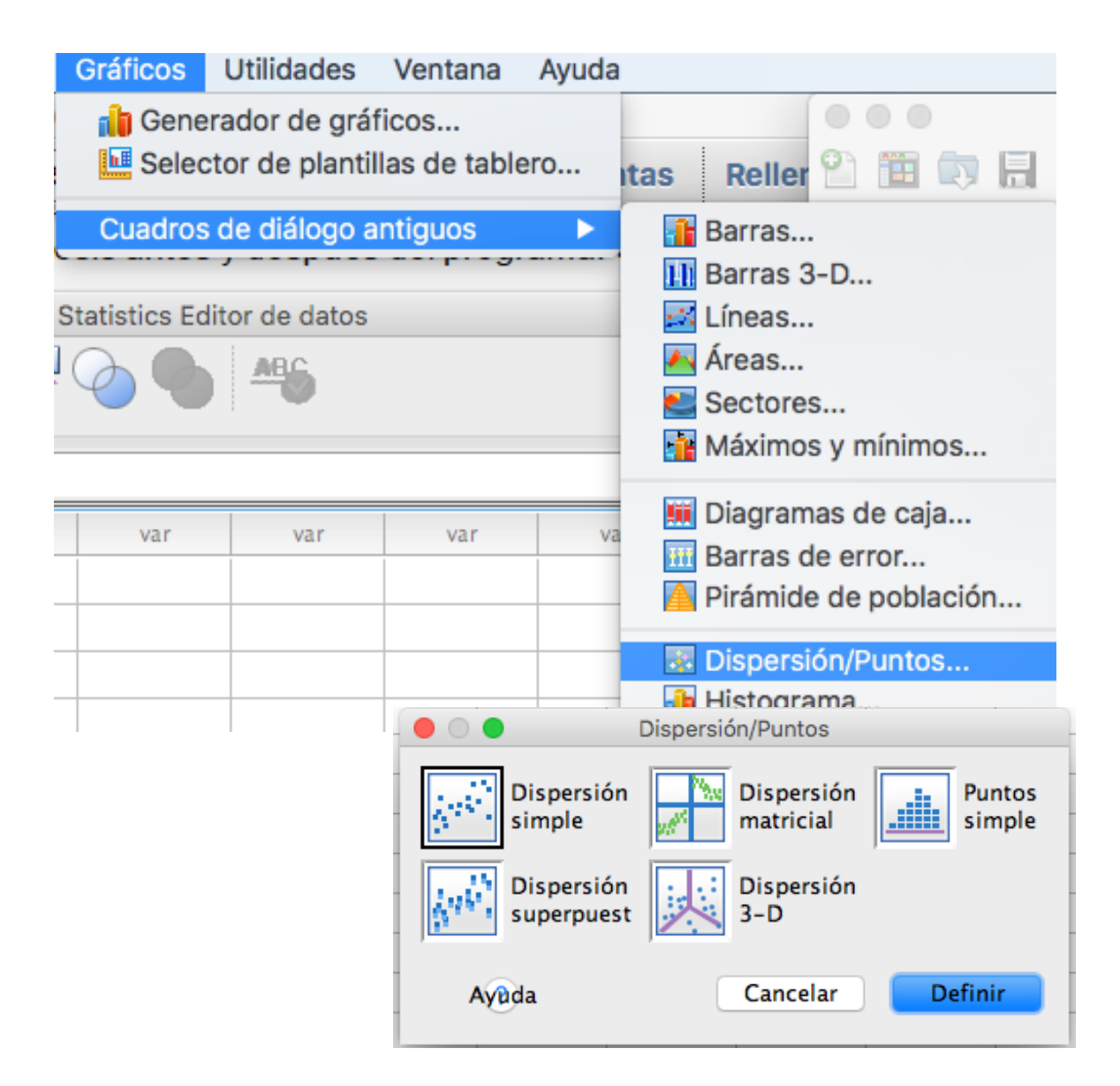

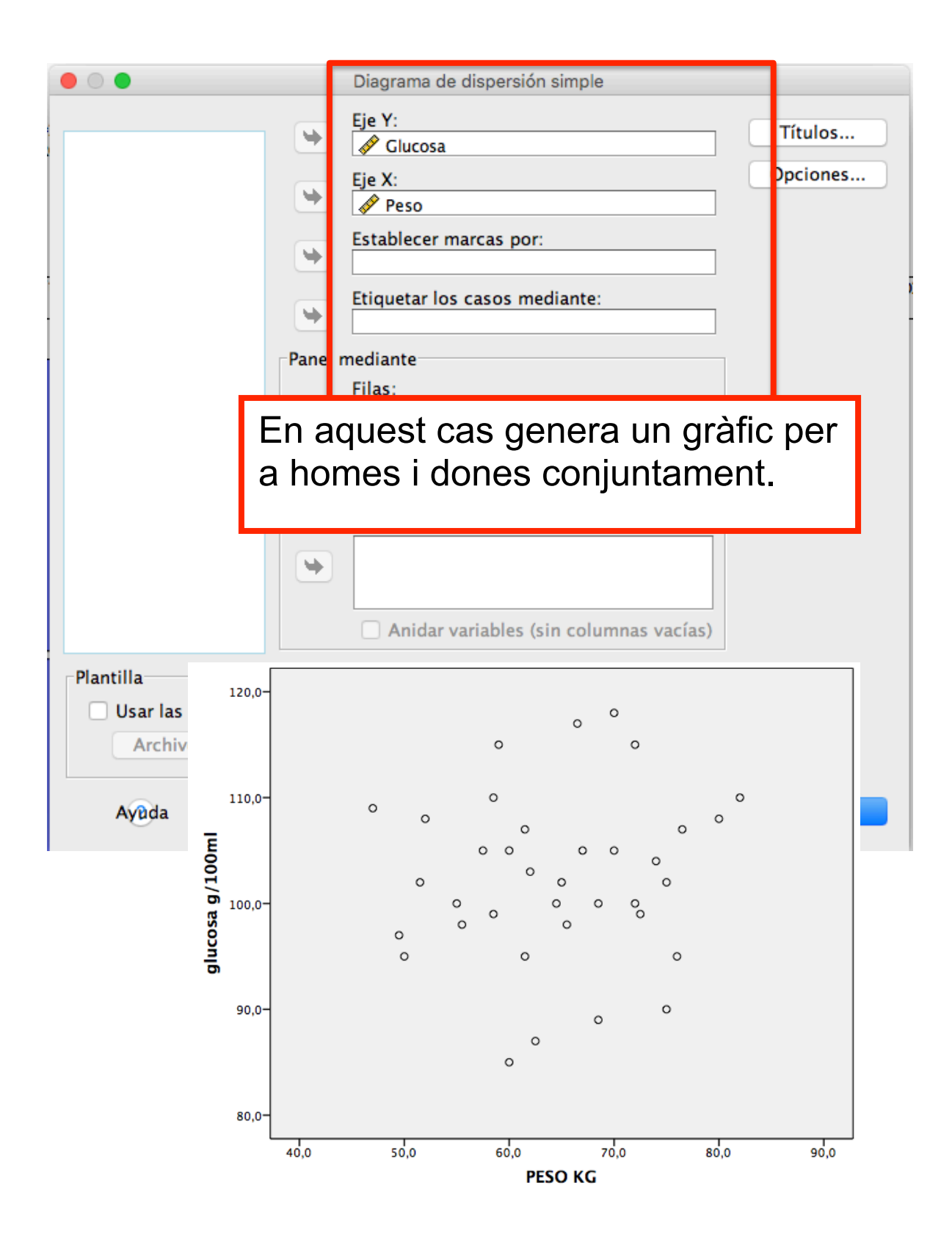

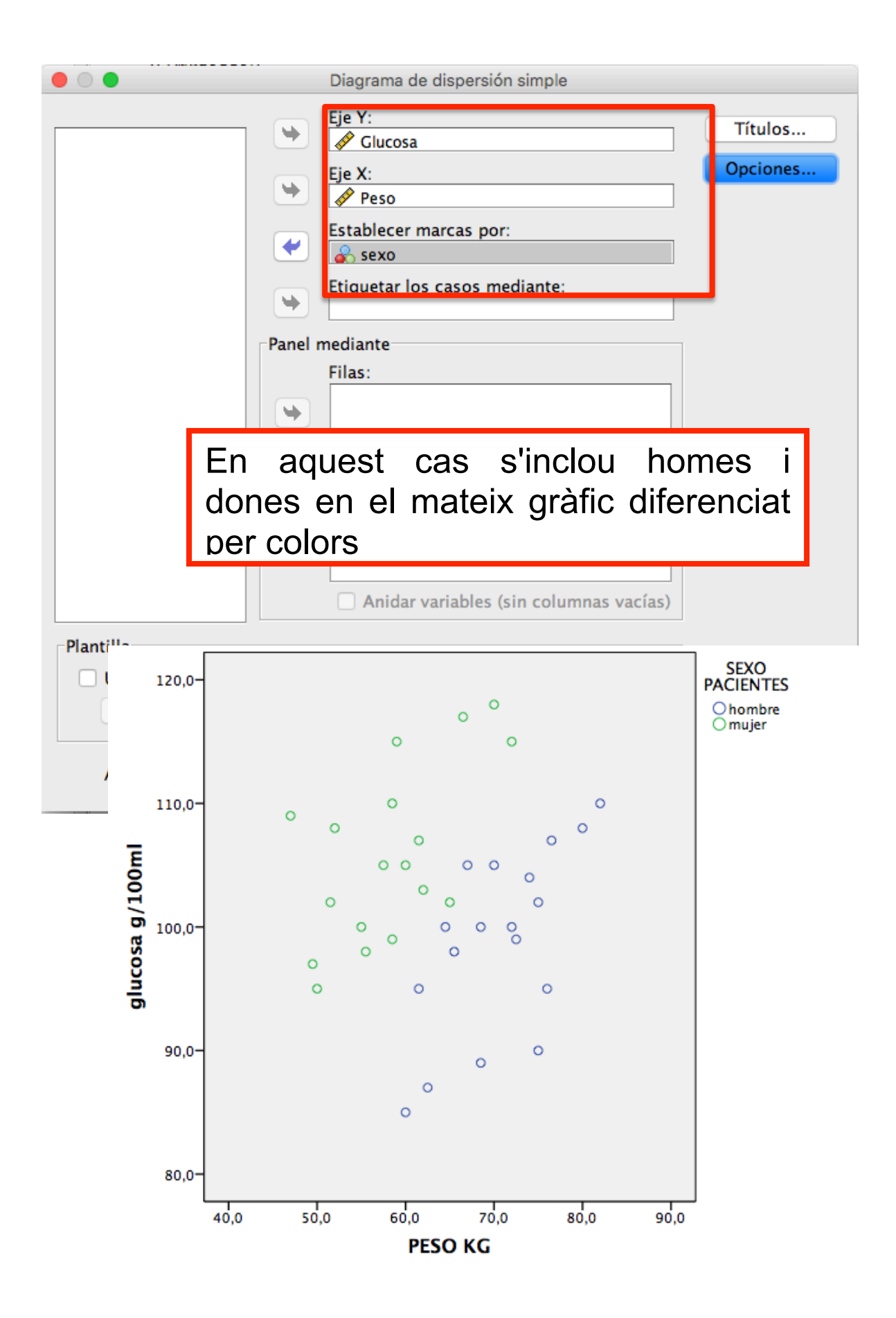

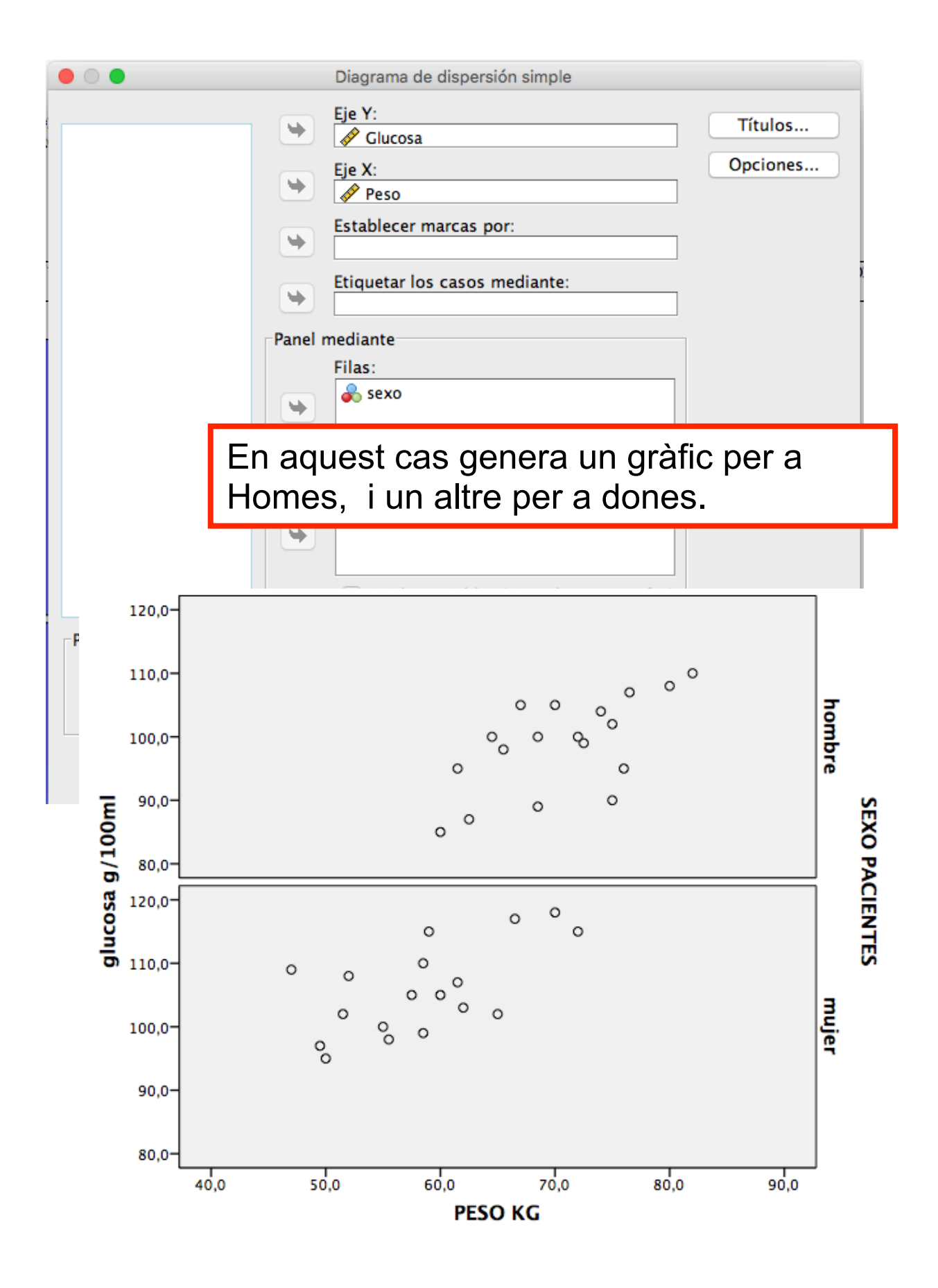

# 5. Anàlisi de variables categòriques (taules de contingència.

Les variables han de ser qualitatives, o variables quantitatives discretes, o variables quantitatives recodificas per intervals.

| Analizar  | Marketing directo                                | Gráficos    | Utilidades      | Ventana        | Ayuda            |              |
|-----------|--------------------------------------------------|-------------|-----------------|----------------|------------------|--------------|
| Informe   | s                                                | ►.          |                 |                |                  |              |
| Estadís   | ticos descriptivos                               | •           | 123 Frecu       | encias         |                  |              |
| Tablas    |                                                  | •           | Ha Desci        | riptivos       |                  |              |
| Compa     | rar medias                                       |             | 🔩 Explo         | rar            |                  |              |
| Modelo    | lineal general                                   |             | 🐺 Tabla         | s de contin    | gencia           |              |
| Modelo    | s lineales generalizad                           | dos 🕨 🕨     | 🔽 Razór         | ۱              |                  |              |
| Modelo    | s mixtos                                         |             | 👌 Gráfic        | cos P-P        |                  |              |
| Correla   | ciones                                           | •           | Tablas de conti |                |                  |              |
|           |                                                  |             | Tablas de conti | ngeneia        |                  |              |
|           |                                                  |             | Filas:          |                |                  | Exacta       |
| edad      |                                                  |             | Sex0            | )              |                  | Estadísticos |
| 🛷 talla   |                                                  |             |                 |                |                  |              |
| 💉 peso    |                                                  |             | Column          | as:            |                  | Casillas     |
| gluco     | sa                                               |             | alco            | hol            |                  | Formato      |
| V triglic | e                                                |             |                 |                |                  | Poststran    |
| 💉 quete   | let                                              |             | Capa 1 de 1     |                |                  | BOOLSTrap    |
| alcu      | los                                              |             | Anterior        |                | Siguianta        |              |
| Nivel     | de obesidad (obesidad)<br>de Masa Corporal (IMC) |             | Antenor         |                | Siguiente        |              |
| Rec_I     | MC                                               |             |                 |                |                  |              |
| 💑 NHIJO   | )S                                               |             | ►               |                |                  |              |
| Peso      | en Intervalos [PESOR]                            |             |                 |                |                  |              |
|           | do Mara Lorporal UMC /                           |             | Mostrar va      | riables de car | oa en capas de t | abla         |
| Mos       | trar los gráficos de barra                       | s agrupadas |                 |                |                  |              |
| Supr      | imir tablas                                      | 5           |                 |                |                  |              |
| _ Supi    |                                                  |             |                 |                |                  |              |
| Ay        | ada Restablecer                                  | Pe          | gar             |                | Canc             | elar Aceptar |

### Files: sexe (1=home, 6=dona) Columnes: alcohol (0=mai, 1=baix, 2=moderat/alt)

### sexe \* alcohol Crosstabulation

| Count   |      |     |      |             |     |
|---------|------|-----|------|-------------|-----|
| alcohol |      |     |      | Total       |     |
|         |      | Mai | Baix | Moderat/Alt |     |
|         | Home | 8   | 36   | 48          | 92  |
| sexe    | Dona | 16  | 79   | 13          | 108 |
| Total   |      | 24  | 115  | 61          | 200 |

Es pot sol·licitar, punxant en Casillas els percentatges per files o per columnes.

| Tablas de contingencia: Mostrar en las casillas   |                                                                  |  |  |  |  |  |
|---------------------------------------------------|------------------------------------------------------------------|--|--|--|--|--|
| Recuentos                                         | prueba z                                                         |  |  |  |  |  |
| 🗹 Observado                                       | Comparar las proporciones de columna                             |  |  |  |  |  |
| Esperado                                          | Corregir valores p (método de Bonferroni)                        |  |  |  |  |  |
| Ocultar recuentos pequeños<br>Menos que 5         |                                                                  |  |  |  |  |  |
| Porcentajes                                       | Residuos                                                         |  |  |  |  |  |
| 🗹 Fila                                            | No tipificados                                                   |  |  |  |  |  |
| Columna                                           | Tipificados                                                      |  |  |  |  |  |
| Total                                             | Tipificados corregidos                                           |  |  |  |  |  |
| Ponderaciones no enteras                          |                                                                  |  |  |  |  |  |
| Redondear recuentos de casill                     | as 🔘 Redondear ponderaciones de casos                            |  |  |  |  |  |
| <ul> <li>Truncar recuentos de casillas</li> </ul> | ○ Truncar recuentos de casillas ○ Truncar ponderaciones de casos |  |  |  |  |  |
| O No efectuar correcciones                        |                                                                  |  |  |  |  |  |
| Ayuda                                             | Cancelar Continuar                                               |  |  |  |  |  |

| sexe | * а | lcohol | Cross | tabu | lation |
|------|-----|--------|-------|------|--------|
|------|-----|--------|-------|------|--------|

|              |       |               |       | alcohol |             |        |
|--------------|-------|---------------|-------|---------|-------------|--------|
|              |       |               | Mai   | Baix    | Moderat/Alt |        |
|              | Homo  | Count         | 8     | 36      | 48          | 92     |
| sexe<br>Dona | потпе | % within sexe | 8,7%  | 39,1%   | 52,2%       | 100,0% |
|              | Dana  | Count         | 16    | 79      | 13          | 108    |
|              | Dona  | % within sexe | 14,8% | 73,1%   | 12,0%       | 100,0% |
| Total        |       | Count         | 24    | 115     | 61          | 200    |
| Total        |       | % within sexe | 12,0% | 57,5%   | 30,5%       | 100,0% |

| labias de conti                                                                                                    | ngencia: Mostrar en las casillas                                                              |  |  |  |
|----------------------------------------------------------------------------------------------------|-----------------------------------------------------------------------------------------------|--|--|--|
| Recuentos<br>Observado<br>Esperado<br>Ocultar recuentos pequeños<br>Menos que 5                                                                                                    | prueba z<br>Comparar las proporciones de columna<br>Corregir valores p (método de Bonferroni) |  |  |  |
| Porcentajes                                                                                                    | Residuos                                                                                      |  |  |  |
| 🗌 Fila                                                                                                    | No tipificados                                                                                |  |  |  |
| 🗹 Columna                                                                                                    | Tipificados                                                                                   |  |  |  |
| Total                                                                                                    | Tipificados corregidos                                                                        |  |  |  |
| Ponderaciones no enteras         • Redondear recuentos de casillas       Redondear ponderaciones de casos         • Truncar recuentos de casillas       Truncar ponderaciones de casos         • No efectuar correcciones       Truncar ponderaciones de casos |                                                                                               |  |  |  |
| Ayuda                                                                                                    | Cancelar Continuar                                                                            |  |  |  |

sexe \* alcohol Crosstabulation

|              |      |                  |        | Total  |             |        |
|--------------|------|------------------|--------|--------|-------------|--------|
|              |      |                  | Mai    | Baix   | Moderat/Alt |        |
|              | Homo | Count            | 8      | 36     | 48          | 92     |
| sexe<br>Dona | Home | % within alcohol | 33,3%  | 31,3%  | 78,7%       | 46,0%  |
|              | Dana | Count            | 16     | 79     | 13          | 108    |
|              | Dona | % within alcohol | 66,7%  | 68,7%  | 21,3%       | 54,0%  |
| Total        |      | Count            | 24     | 115    | 61          | 200    |
| rotar        |      | % within alcohol | 100,0% | 100,0% | 100,0%      | 100,0% |

## 6. Anàlisi de correlació

### Coeficient de correlació lineal

| Analizar                                                                                             | Marketing directo                                                                                                    | Gráficos                     | Utilidades                 | Ventana                    |
|----------------------------------------------------------------------------------------------------|----------------------------------------------------------------------------------------------------|------------------------------|----------------------------|----------------------------|
| Informe<br>Estadís<br>Tablas<br>Compar<br>Modelo<br>Modelo                                           | s<br>ticos descriptivos<br>rar medias<br>lineal general<br>s lineales generalizad<br>s mixtos                                                                                                    | los                          |                            | io Tem                     |
| Regresi                                                                                              | ón                                                                                                    |                              | 12 Bivari                  | adas                       |
| Loaline                                                                                              | al                                                                                                    |                              | Distar                     | ncias                      |
| Redes                                                                                                |                                                                                                    | Correlacione                 | s bivariadas               | iona o m                   |
| Clasifi<br>Reduc<br>Escala<br>Prueba<br>Predic<br>Super<br>Respu<br>Super<br>Respu<br>Muest<br>Muest | <ul> <li>sexo</li> <li>sexo = 1 (FILTER) [filter_\$]</li> <li>Coeficientes de correlación</li> <li>Pearson □ Tau-b de Ke</li> <li>Prueba de significación</li> <li>Bilateral □ Unilateral</li> </ul> | variab<br>Pe<br>P<br>Clu     | les:<br>so<br>ucosa<br>man | Opciones<br>Bootstrap      |
| Cu                                                                                                   | Introduïm les                                                                                                    | s variab                     | les.                       |                            |
|                                                                                                    | En aquest ca<br>correlació co                                                                                                    | as, calc<br>pnjunt.          | ula el co                  | eficient de                |
|                                                                                                    | En el cas qu<br>cal seleccior<br>l'arxiu per se                                                                                                    | e vulgu<br>nar els c<br>exe. | es calcu<br>casos o s      | lar per sexe,<br>segmentar |

| Correlations    |                     |         |                    |  |  |
|-----------------|---------------------|---------|--------------------|--|--|
|                 |                     | PESE KG | glucosa<br>g/100ml |  |  |
|                 | Pearson Correlation | 1       | ,099               |  |  |
| PESE KG         | Sig. (2-tailed)     |         | ,566               |  |  |
|                 | Ν                   | 36      | 36                 |  |  |
|                 | Pearson Correlation | ,099    | 1                  |  |  |
| glucosa g/100ml | Sig. (2-tailed)     | ,566    |                    |  |  |
|                 | Ν                   | 36      | 36                 |  |  |

|                    | Datos                                                                                                    | Transformar                                                                                       | Analizar                                                                                  | Marketing directo                                                                                                    |                                                                                             |
|--------------------|----------------------------------------------------------------------------------------------------|---------------------------------------------------------------------------------------------------|-------------------------------------------------------------------------------------------|----------------------------------------------------------------------------------------------------|---------------------------------------------------------------------------------------------|
|                    | 🍃 De                                                                                                    | efinir propieda                                                                                   | des de variat                                                                             | oles                                                                                                    |                                                                                             |
| 1                  | 🏄 De                                                                                                    | efinir nivel de r                                                                                 | nedición para                                                                             | a desconocido                                                                                                    |                                                                                             |
| Į                  | 🔚 Co                                                                                                    | piar propied                                                                                      | • • •                                                                                     | Seleccior                                                                                                    | har casos                                                                                   |
|                    | 📄 Nu<br>🔂 De<br>🔡 De                                                                                                    | uevo atributo<br>efinir fechas<br>efinir conjunto                                                 | <ul> <li>✓ Peso</li> <li>✓ Glucosa</li> <li>✓ sexo</li> <li>✓ sexo = 1 (FILTEF</li> </ul> | Seleccionar<br>Todos los casos<br>Si se satisface la<br>Si la opció se                                                       | condición<br>exo = 1                                                                        |
|                    | Valida<br>🔡 Ide<br>ᇌ Ide<br>📆 Co                                                                                                 | ación<br>entificar caso<br>entificar caso<br>omparar conji                                        |                                                                                           | <ul> <li>Muestra aleatoria</li> <li>Ejemplo</li> <li>Basándose en el l</li> <li>Rango</li> <li>Usar variable de f</li> </ul> | i de casos<br>rango del tiempo o de los casos<br>filtro:                                    |
| ≓× 7<br>6 8 7<br>6 | <ul> <li>Or</li> <li>Or</li> <li>Or</li> <li>Tra</li> <li>Fundi</li> <li>Fundi</li> <li>Re</li> <li>Ag</li> <li>Diseñ</li> </ul> | denar casos.<br>denar variabl<br>ansponer<br>ir archivos<br>estructurar<br>gregar<br>io ortogonal | Estado actual: No f                                                                       | Resultado<br>Copiar casos sele<br>Nombre de conjur<br>Eliminar casos no                                                      | o seleccionados<br>ccionados a un nuevo conjunto de datos<br>nto de datos:<br>seleccionados |
| 6                  | 💦 Co                                                                                                    | opiar conjunto                                                                                    | Ayuda                                                                                     | Restablecer Peg                                                                                                    | ar Cancelar Aceptar                                                                         |
| 6                  | Di                                                                                                    | vidir archivo                                                                                     |                                                                                           |                                                                                                    | 1                                                                                           |
| 6                  | Se                                                                                                    | leccionar case                                                                                    | DS                                                                                        |                                                                                                    |                                                                                             |
| 7                  | 4 Po                                                                                                    | nderar casos.                                                                                     |                                                                                           |                                                                                                    |                                                                                             |
|                    |                                                                                                    | Pulsar                                                                                            | en " Si s                                                                                 | e satisface                                                                                                    | la condición"                                                                               |

| Peso | Seleccionar casos: Si la opción                    |                                                                                                    |
|------|----------------------------------------------------|----------------------------------------------------------------------------------------------------|
| sexo | +       <                                          | upo de funciones:<br>odo<br>ritméticas<br>DA y FDA no centrada<br>onversión<br>echa/hora actual<br>álculo de fechas<br>reación de fechas<br>mociones y variables especiale |
|      | loure sexo = 1 para hombre<br>sexo = 2 para mujere | es<br>es                                                                                                    |

### Correlations

|                 |                     | PESE KG | glucosa<br>g/100ml |
|-----------------|---------------------|---------|--------------------|
|                 | Pearson Correlation | 1       | ,630 <sup>**</sup> |
| PESE KG         | Sig. (2-tailed)     |         | ,005               |
|                 | Ν                   | 18      | 18                 |
|                 | Pearson Correlation | ,630**  | 1                  |
| glucosa g/100ml | Sig. (2-tailed)     | ,005    |                    |
|                 | Ν                   | 18      | 18                 |

\*\*. Correlation is significant at the 0.01 level (2-tailed).

### 7. Anàlisi de regressió lineal

### **Dependent:** glucosa (variable contínua) **Independent:** Pes(variable Contínua)

| Analizar Marketing                                                     | directo Gráficos                                                                 | Utilidades    | Ventana      | Ayuda                                                        |           |  |
|------------------------------------------------------------------------|----------------------------------------------------------------------------------|---------------|--------------|--------------------------------------------------------------|-----------|--|
| Informes                                                               | •                                                                                | Result        | ado2 (Docu   | imento2] - IB                                                | M SPSS St |  |
| Estadísticos descri<br>Tablas<br>Comparar medias<br>Modelo lineal gene | ptivos                                                                           |               |              | <b>@</b>                                                     |           |  |
| Modelos lineales ge                                                    | eneralizados 🕨 🕨                                                                 | ·             |              |                                                              |           |  |
| Modelos mixtos<br>Correlaciones                                        | •                                                                                | 0] /Users/    | /pina/Goo    | gle Drive/                                                   | CLASES U  |  |
| Regresión                                                              |                                                                                  | 📃 📃 Mode      | lación linea | al automatiza                                                | ida       |  |
| Loglineal                                                              | •                                                                                | 🖪 Lineal      | es           |                                                              |           |  |
| Redes neuronales                                                       |                                                                                  | 🗾 🗾 Estim     | ación curvi  | línea                                                        |           |  |
|                                                                        | Regresió                                                                         | on lineal     | an avadra    | dee nereielee                                                | 1         |  |
| Peso<br>sexo<br>sexo<br>sexo = 1 (FILTER)                              | Dependientes:<br>Clucosa<br>Bloque 1 de 1<br>Anterior<br>Independientes:<br>Peso | Siguie        | nte          | Estadísticos<br>Gráficos<br>Guardar<br>Opciones<br>Bootstrap | es        |  |
|                                                                        | Método:                                                                          | Introducir    | <b>O</b>     |                                                              |           |  |
|                                                                        | Variable de selecc                                                               | ión:<br>Regla |              |                                                              | )<br>ate  |  |
| t-e                                                                    | Etiquetas de caso:                                                               | :             |              |                                                              | 67 1      |  |
|                                                                        | Ponderación MCP:                                                                 |               |              |                                                              |           |  |
| Ayuda Re                                                               | stablecer Pegar                                                                  |               | ancelar      | Aceptar                                                      |           |  |

### **Coefficients**<sup>a</sup>

| Model                | Unstandardized<br>Coefficients |            | Standardized<br>Coefficients | t     | Sig. |
|----------------------|--------------------------------|------------|------------------------------|-------|------|
|                      | В                              | Std. Error | Beta                         | -     |      |
| (Constant)           | 96,719                         | 9,770      |                              | 9,900 | ,000 |
| <sup>'</sup> PESE KG | ,087                           | ,150       | ,099                         | ,580  | ,566 |

a. Dependent Variable: glucosa g/100ml

En el cas que desitges calcular la regressió lineal només per a homes.

| Analizar                                       | Marketing directo                                                                                                    | Gráficos                                                                                                    | Utilidades                        | Ventana                                            | Ayuda                       |                             |
|------------------------------------------------|----------------------------------------------------------------------------------------------------|----------------------------------------------------------------------------------------------------|-----------------------------------|----------------------------------------------------|-----------------------------|-----------------------------|
| Inform<br>Estadís<br>Tablas<br>Compa<br>Modelo | es<br>sticos descriptivos<br>rar medias<br>o lineal general                                                                     |                                                                                                    | Result                            | ado2 [Docu                                         | mento2]                     | IBM SPSS St                 |
| Modelo                                         | os mixtos<br>aciones                                                                                                    |                                                                                                    | 0] /Users/                        | pina/Goog                                          | gle Driv                    | ve/CLASES U                 |
| Reares                                         | ión                                                                                                    |                                                                                                    | Model                             | lación linea                                       | Lautoma                     | tizada                      |
| Logline                                        | al                                                                                                    | •                                                                                                    | R Lineal                          | AS                                                 | raaconna                    |                             |
| Redes                                          | neuronales                                                                                                    | •                                                                                                    | Enterna                           | ación curvil                                       | ínea                        |                             |
|                                                | · ·                                                                                                    | Regresión linea                                                                                                |                                   |                                                    | i                           |                             |
| Peso                                           | 1 (FILTER)<br>1 (FILTER)<br>Bloque 1 de 1<br>Anterior<br>Indepe<br>Pesc<br>Variable<br>Sexo=1<br>Variable<br>Pondera<br>Pondera | ientes:<br>osa<br>ndientes:<br>Método: Intr<br>de selección:<br>is de caso:<br>ción MCP:<br><b>sión lineal</b> | Siguiente roducir Regla Establece | Estadísti<br>Gráfico<br>Guard<br>Opcion<br>Bootstr | cos<br>ps<br>ar<br>es<br>ap | s fases<br>NEG)<br>Estinate |
|                                                | Definición de la<br>igual a                                                                                                    | regla de                                                                                                    | selección<br>sexo                 | Valor:                                             |                             |                             |
|                                                | Ayuda                                                                                                    | Can                                                                                                    | celar                             | Conti                                              | nuar                        |                             |

### Coefficients<sup>a,b</sup>

| Model                | Unstandardized<br>Coefficients |        | Standardized<br>Coefficients | t     | Sig. |
|----------------------|--------------------------------|--------|------------------------------|-------|------|
|                      | B Std. Error                   |        | Beta                         |       |      |
| (Constant)           | 46,997                         | 16,026 |                              | 2,932 | ,010 |
| <sup>1</sup> PESE KG | ,734                           | ,226   | ,630                         | 3,247 | ,005 |

a. Dependent Variable: glucosa g/100ml

b. Selecting only cases for which SEXE PACIENTS = home

### 8. Intervals de confiança

### 8.1 Interval de confiança per a una mitjana

Analitzar mitjanes  $\rightarrow$  Prova T per a una mostra

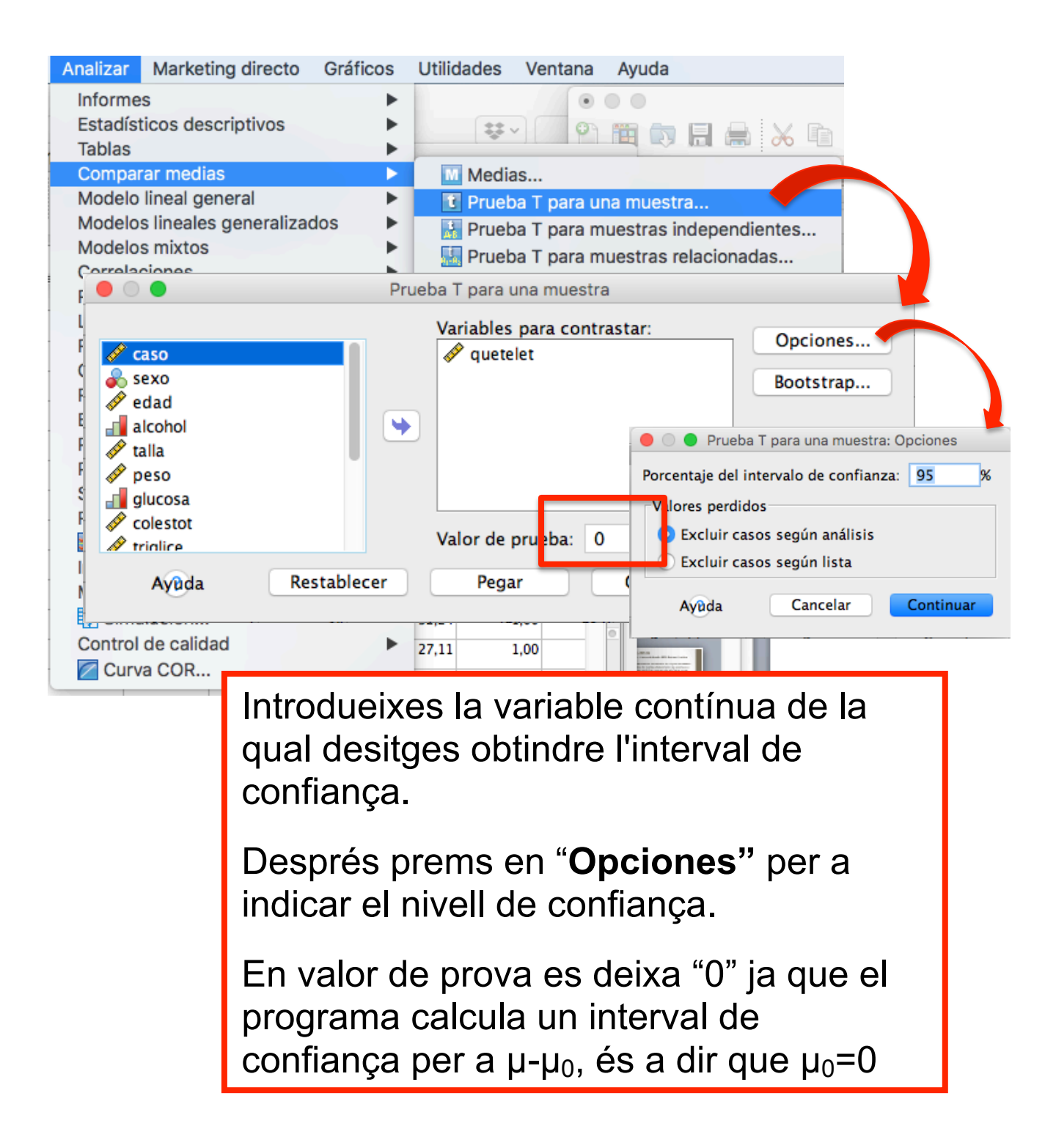

# Obtenim la següent eixida:

### **One-Sample Statistics**

|          | N   | Mean    | Std.<br>Deviation | Std. Error<br>Mean |
|----------|-----|---------|-------------------|--------------------|
| quetelet | 200 | 26,7317 | 3,69368           | ,26118             |

### **One-Sample Test**

|          |         | Test Value = 0 |          |            |                          |                          |  |  |  |
|----------|---------|----------------|----------|------------|--------------------------|--------------------------|--|--|--|
|          |         |                | Sig. (2- | Mean       | 95% Confiden<br>the Diff | ce Interval of<br>erence |  |  |  |
|          | t       | df             | tailed)  | Difference | Lower                    | Upper                    |  |  |  |
| quetelet | 102,349 | 199            | ,000     | 26,73170   | 26,2167                  | 27,2467                  |  |  |  |

### 8.2 Interval de confiança per a la diferència de mitjanes

## Analitzar mitjanes $\rightarrow$ Prova T per a mostres independents

| Analizar Marketing directo Gráficos U | Jtilidades Ventana Ayuda              |
|---------------------------------------|---------------------------------------|
| Informes                              |                                       |
| Estadísticos descriptivos             | Q Buscar                              |
| Tablas 🕨                              |                                       |
| Comparar medias                       | M Medias                              |
| Modelos lineales generalizados        | Prueba T para una muestra             |
| Modelos mixtos                        | Prueba T para muestras independientes |
| Correlacior 😑 💿 🔵                     | Prueba T para muestras independientes |
| Regresión                             | Mariahlan ann anatartar               |
| Loglineal                             | Opciones                              |
| Redes neur                            |                                       |
| Clasificar dedad                      | Bootstrap                             |
| Reduccion alcohol                     |                                       |
| Pruebas no                            |                                       |
| Prediccion                            |                                       |
| Superviv.                             | Variable de agrupación:               |
| Respuesta                             | calculos(1 2)                         |
| Análisis Análisis                     | Definir grupos                        |
| Imputación                            |                                       |
| Muestras c<br>Ayuda Resta             | blecer Definir grupos                 |
|                                       |                                       |
|                                       | Usar valores especificados            |
|                                       | <sup>2</sup> Grupo 1: 1               |
|                                       | Grupo 2: 2                            |
|                                       |                                       |
|                                       | O Punto de corte:                     |
|                                       |                                       |
|                                       | Ayuda Cancelar Continuar              |
|                                       |                                       |
|                                       |                                       |

A definir grups, s'indica el codi assignat a cada grup de la variable en qüestió. En opcions introduirem el nivell de confiança.

| 🛑 🔿 🔵 De           | efinir grupos |           |
|--------------------|---------------|-----------|
| 🔵 Usar valores esp | ecificados    |           |
| Grupo 1:           | 1             |           |
| Grupo 2:           | 2             |           |
| Punto de corte:    | 2             |           |
| Ayuda              | Cancelar      | Continuar |
|                    |               |           |

En cas que la variable d'agrupació tinga 3 grups, pot indicar un punt de tall i SPSS crearà dos grups:

>=2

<2

### Obtenim la següents eixidas:

| Group Statistics |          |     |        |                   |                    |  |  |  |  |
|------------------|----------|-----|--------|-------------------|--------------------|--|--|--|--|
|                  | calculos | N   | Mean   | Std.<br>Deviation | Std. Error<br>Mean |  |  |  |  |
| colestot         | No       | 183 | 225,51 | 51,184            | 3,784              |  |  |  |  |
|                  | Si       | 17  | 247,53 | 40,033            | 9,709              |  |  |  |  |

|                                            | Independent Samples Test       |       |      |        |                              |            |                                              |            |         |       |
|--------------------------------------------|--------------------------------|-------|------|--------|------------------------------|------------|----------------------------------------------|------------|---------|-------|
| Levene's Test for Equality of<br>Variances |                                |       |      |        | t-test for Equality of Means |            |                                              |            |         |       |
|                                            |                                |       |      |        | Sig. (2 - Mean               | Std. Error | 95% Confidence Interval of<br>the Difference |            |         |       |
|                                            |                                | F     | Sig. | t      | df                           | tailed)    | Difference                                   | Difference | Lower   | Upper |
| colestot                                   | Equal variances<br>assumed     | 1,380 | ,242 | -1,724 | 198                          | ,086       | -22,016                                      | 12,773     | -47,203 | 3,172 |
|                                            | Equal variances not<br>assumed |       |      | -2,113 | 21,185                       | ,047       | -22,016                                      | 10,421     | -43,675 | -,356 |

**Group Statistics** 

|          | Nivel de obesidad | N   | Mean   | Std.<br>Deviation | Std. Error<br>Mean |
|----------|-------------------|-----|--------|-------------------|--------------------|
| triglice | >= 2              | 131 | 141,12 | 99,553            | 8,698              |
|          | < 2               | 69  | 80,42  | 55,831            | 6,721              |

#### Independent Samples Test

|          |                                | Levene's Test<br>Varia | st for Equality of<br>riances t-test for Equality of Mea |       |         |          |            | of Means   | Means                    |                          |  |
|----------|--------------------------------|------------------------|----------------------------------------------------------|-------|---------|----------|------------|------------|--------------------------|--------------------------|--|
|          |                                |                        |                                                          |       |         | Sig. (2- | Mean       | Std. Error | 95% Confiden<br>the Diff | ce Interval of<br>erence |  |
|          |                                | F                      | Sig.                                                     | t     | df      | tailed)  | Difference | Difference | Lower                    | Upper                    |  |
| triglice | Equal variances<br>assumed     | 12,498                 | ,001                                                     | 4,688 | 198     | ,000     | 60,702     | 12,949     | 35,167                   | 86,237                   |  |
|          | Equal variances not<br>assumed |                        |                                                          | 5,522 | 197,190 | ,000     | 60,702     | 10,992     | 39,024                   | 82,379                   |  |

### 8.3 Interval de confiança per a la diferència de mitjanes en mostres relacionades

Analitzar mitjanes  $\rightarrow$  Prova T per a mostres relacionades

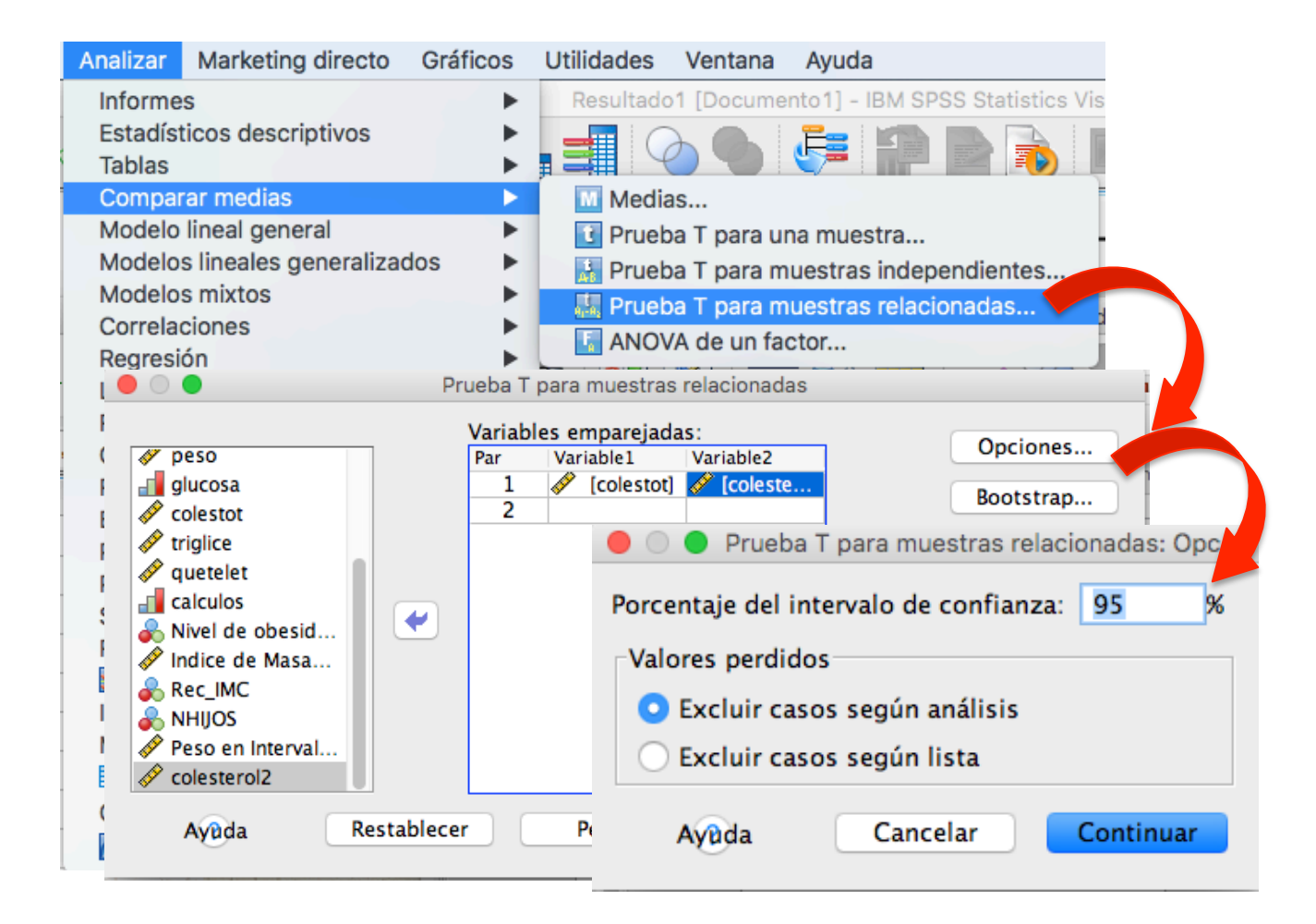

### 9. Contrast d'hipòtesi

### 9.1 Contrast d'hipòtesi per a una mitjana

Analitzar mitjanes  $\rightarrow$  Prova T per a una mostra

```
H_0: \mu = 125
H_a: \mu \neq 125
```

| Analizar                     | Marketing directo       | Gráficos   | Utilidades \   | Ventana                | Ayuda            |              |      |
|------------------------------|-------------------------|------------|----------------|------------------------|------------------|--------------|------|
| Informe<br>Estadís<br>Tablas | s<br>ticos descriptivos | * *        | ** ~           | •                      |                  | <b>.</b> X D |      |
| Compa                        | ar medias               | •          | Medias.        |                        |                  |              |      |
| Modelo                       | lineal general          | •          | 1 Prueba       | T para ur              | na muestra       |              |      |
| Modelo                       | s lineales generaliza   | dos 🕨 🕨    | Prueba         | T para m               | uestras indeper  | ndientes     |      |
| Modelo                       | s mixtos                | •          | Prueba         | T para m               | uestras relacior | nadas        |      |
| Correla                      | aianaa                  |            |                |                        |                  |              |      |
| Re                           |                         | ٢          | iueba i pala u | na muesu               | a                |              |      |
| Lo                           |                         |            | Variables p    | para cont              | rastar:          | Oncio        | 2005 |
| Re 🦚                         | sexo                    |            | 🛷 triglice     |                        |                  | Opero        | lies |
| CI 🖉                         | edad                    |            |                |                        |                  | Bootst       | trap |
| Re 💷                         | talla                   |            |                |                        |                  |              |      |
| ES 🔗                         | neso                    |            |                |                        |                  |              | 1    |
| Pr 🗸                         | glucosa                 |            |                |                        |                  |              |      |
| SI 🖉                         | colestot                |            |                |                        |                  |              |      |
|                              | quetelet                |            |                |                        |                  |              |      |
|                              | calculos                |            | Valor de p     | rueb <mark>ı:</mark> 🚺 | 125              |              |      |
| Im                           |                         |            |                |                        |                  |              |      |
| M                            | Ayuda R                 | establecer | Pegar          |                        | Cancelar         | Ace          | otar |
|                              |                         |            |                |                        |                  |              |      |
| Control                      | de calidad              | •          | 27,11 1,0      | 0                      |                  |              |      |
| Curv 🖉                       | a COR                   | Inte       | oduïm.         |                        | lor do la        |              |      |
|                              |                         |            | ouunn          | er va                  | ior de la        | i 📕          |      |
|                              |                         | pro        | va en a        | adue                   | st cas 1         | 25           |      |
|                              |                         |            |                | ~~~~                   |                  | <u> </u>     |      |

### Obtenim la següent eixida:

**One-Sample Statistics** 

|          | N   | Mean   | Std.<br>Deviation | Std. Error<br>Mean |
|----------|-----|--------|-------------------|--------------------|
| triglice | 200 | 120,18 | 91,523            | 6,472              |

|          | Test Value = 125 |     |          |            |                          |                          |  |  |  |
|----------|------------------|-----|----------|------------|--------------------------|--------------------------|--|--|--|
|          |                  |     | Sig. (2- | Mean       | 95% Confiden<br>the Diff | ce Interval of<br>erence |  |  |  |
|          | t                | df  | tailed)  | Difference | Lower                    | Upper                    |  |  |  |
| triglice | -,745            | 199 | ,457     | -4,820     | -17,58                   | 7,94                     |  |  |  |

Aquesta eixida mostra els resultats del contrast de la *t de Student* amb un interval de confiança per a la diferència entre el valor observat i el valor teòric (contrastat). Cadascuna de les columnes de la taula mostra:

- t = -,745: El valor experimental de l'estadístic de contrast
- gl = 199: Els graus de llibertat
- Sig.= 0,457: El p-valor o nivell crític del contrast
- Diferència de mitjanes = -4.820 És la diferencia entre la mitjana teòrica (125) i la mitjana observada (120,18)
- 95% Interval de confiança = (-17,58 7,94): És l'interval de confiança per a la diferència entre la mitjana teòrica i la mitjana observada al nivell de confiança del 95%.

### 9.2 Contrast d'hipòtesi per a una diferència de mitjanes

Analitzar mitjanes  $\rightarrow$  Prova T per a mostres independents.

 $H_{0}: \mu - \mu_{0} = 0$  $H_a: \mu - \mu_0 \neq 0$ 

| Analizar                      | Marketing directo       | Gráficos     | Utilidades     | Ventana                       | Ayuda        |                 |           |
|-------------------------------|-------------------------|--------------|----------------|-------------------------------|--------------|-----------------|-----------|
| Informe<br>Estadíst<br>Tablas | s<br>ticos descriptivos | * * *        |                | •][                           |              | Q Buscar        |           |
| Compar                        | ar medias               | •            | Media          | as                            |              |                 |           |
| Modelo                        | lineal general          | •            | Prueb<br>Prueb | a T para u                    | na muestra   | a               |           |
| Modelo                        | s lineales generalizad  | dos 🕨        | 🔒 Pruet        | a T para m                    | nuestras in  | dependientes    |           |
| Modelo                        | s mixtos                | . •          | Davela Ta      | · · · · · · · · · · · · · · · |              | lantere de como | 1         |
| Correla                       | cior 🔍 🔍 🔍              |              | Prueba I p     | ara muestr                    | as indeper   | ndientes        |           |
| Regresi                       | on                      |              |                | Variables                     | s para cont  | trastar:        | Onciona   |
| Dedes r                       | al 🔗 caso               |              |                | 🛷 coles                       | tot          |                 | Opciones  |
| Clasific                      | ar 🗞 sexo               |              |                |                               |              |                 | Bootstrap |
| Reducc                        | ión 🗳 edad              |              |                |                               |              |                 |           |
| Escala                        | alcohol                 |              |                |                               |              |                 |           |
| Pruebas                       | s no 🛷 talla            |              |                |                               |              |                 |           |
| Predicc                       | ione ducosa             |              |                |                               |              |                 |           |
| Supervi                       | v. friglice             |              |                | Variable                      | de agrupad   | cion:           |           |
| Respue                        | sta 💉 quetelet          |              | <u> </u>       | calculos                      | 1 2)         |                 |           |
| Manal                         | Nivel de obe            | esidad (obes | si             | Defin                         | ir grupos.   |                 |           |
| Muestra                       |                         |              |                |                               |              |                 |           |
| Simu                          | ilac Ayuda              | Res          | tablecer       | 00                            |              | Definir grupos  |           |
| Control                       | de <del>canuau</del>    |              | 27,11          |                               | r valores e  | specificados    | -         |
| 🖉 Curv                        | a COR                   |              | 25,51          | 2 Gru                         | no 1:        | 1               |           |
|                               |                         |              |                | Gru                           | po 1.        | 1               |           |
|                               |                         |              |                | Gru                           | po 2:        | 2               |           |
|                               |                         |              |                | OPun                          | ito de corte | e:              |           |
|                               |                         |              |                | Ay                            | da           | Cancelar        | Continuar |

A definir grups, s'indica el codi assignat a cada grup de la variable en qüestió. En opcions introduirem el nivell de confiança.

| 🔴 🔿 🕘 De            | finir grupos |           |
|---------------------|--------------|-----------|
| 🔵 Usar valores espe | cificados    |           |
| Grupo 1:            | 1            |           |
| Grupo 2:            | 2            |           |
| Punto de corte:     | 2            |           |
| Ayuda               | Cancelar     | Continuar |

En cas que la variable d'agrupació tinga 3 grups, pot indicar un punt de tall i SPSS crearà dos grups:

>=2

<2

### Obtenim la següent eixida:

|   |          |          | Gro | oup Statist | ics               |                    |
|---|----------|----------|-----|-------------|-------------------|--------------------|
| • |          | calculos | N   | Mean        | Std.<br>Deviation | Std. Error<br>Mean |
|   | colestot | No       | 183 | 225,51      | 51,184            | 3,784              |
|   |          | Si       | 17  | 247,53      | 40,033            | 9,709              |

|                                                            | independent Samples Test       |       |      |        |          |         |            |                          |                          |       |  |  |  |
|------------------------------------------------------------|--------------------------------|-------|------|--------|----------|---------|------------|--------------------------|--------------------------|-------|--|--|--|
| Levene's Test for Equality of<br>Variances t-test for Equa |                                |       |      |        |          |         |            | y of Means               |                          |       |  |  |  |
|                                                            |                                |       |      |        | Sig. (2- | Mean    | Std. Error | 95% Confiden<br>the Diff | ce Interval of<br>erence |       |  |  |  |
|                                                            |                                | F     | Sig. | t      | df       | tailed) | Difference | Difference               | Lower                    | Upper |  |  |  |
| colestot                                                   | Equal variances<br>assumed     | 1,380 | ,242 | -1,724 | 198      | ,086    | -22,016    | 12,773                   | -47,203                  | 3,172 |  |  |  |
|                                                            | Equal variances not<br>assumed |       |      | -2,113 | 21,185   | ,047    | -22,016    | 10,421                   | -43,675                  | -,356 |  |  |  |

Per a realitzar un contrast de diferència de mitjanes de dues poblacions independents cal contrastar prèviament les variàncies d'aquestes poblacions. Aquesta eixida ens mostra el valor experimental de l'estadístic de contrast (Fexp = 1.280), aquest valor deixa a la dreta una àrea igual a 0.242 (Sig.= 0. 242), per tant no es pot rebutjar la hipòtesi nul·la d'igualtat de variàncies.

A continuació es realitza el contrast per a la diferència de mitjanes suposant que les variàncies són iguals. La taula ens mostra el valor experimental de l'estadístic de contrast (texp = -1.724) i el p-valor = 0.086 (Sig.= 0.086), per tant no es pot rebutjar la hipòtesi nul·la d'igualtat de mitjanes. També, es pot concloure el contrast observant que l'interval de confiança per a la diferència de mitjanes (-47,203, 3.172) conté al zero.

### 9.3 Contrast d'hipòtesi Chi-quadrat

La prova d'independència Chi-quadrat, ens permet determinar si **existeix una relació entre dues variables categòriques.** És necessari ressaltar que aquesta prova ens indica si existeix o no una relació entre les variables, però no indica el grau o el tipus de relació; és a dir, no indica el percentatge d'influència d'una variable sobre l'altra o la variable que causa la influència.

### Analitzar mitges $\rightarrow$ Taules de contingència $\rightarrow$ Estadístics

 $H_0$ : No existe asociación - proporciones iguales  $H_a$ : Existe asociación - proporciones diferentes

 $H_0$ : variables independientes  $H_a$ : no son independientes

| Analizar  | Marketing directo             | Gráficos      | Utilidades   | Ventana        | Ayuda             |                       |               |                   |
|-----------|-------------------------------|---------------|--------------|----------------|-------------------|-----------------------|---------------|-------------------|
| Informe   | S                             | •             | BIS.sav [Con | njunto_de_da   | atos1] - IBM      |                       |               |                   |
| Estadíst  | icos descriptivos             | •             | 123 Frecu    | encias         | Ī                 |                       |               |                   |
| Tablas    |                               | •             | 🔚 Desci      | iptivos        |                   |                       |               |                   |
| Compar    | ar medias                     |               | 🔩 Explo      | rar            | 4                 |                       |               |                   |
| Modelo    | lineal general                | •             | 🗰 Tabla      | s de contin    | gencia            |                       |               |                   |
| Modelos   | lineales generaliza           | dos 🕨         | 🗾 Razór      | ı              |                   |                       |               |                   |
| Modelos   | 0 •                           |               | Ta           | blas de contin | igencia .         |                       | <b>&gt;</b> . |                   |
| Correlac  |                               |               |              | Filas:         |                   |                       |               |                   |
| Regresio  | 🖉 caso                        |               |              | 💦 💰 Nivel      | de obesidad [obe  | sidad]                | EV:           | acta              |
| Loginea   | edad                          |               |              |                |                   |                       | Estadí        | ísticos           |
| Clasifics | talla                         |               |              | Columna        | s:                |                       | Cas           | illas             |
| Reducci   | 🖌 🔗 peso                      |               |              | 💰 sexo         |                   |                       | For           | wate.             |
| Fscala    | glucosa                       |               |              |                |                   |                       | For           | nato              |
| Pruebas   | colestot                      |               | -0           | ana 1 de 1-    |                   | 🔴 🔵 🔵 Tablas de       | contingencia: | Estadísticos      |
| Predicci  | a quetelet                    |               |              | aparuer        |                   | 🗹 Chi-cuadrado        |               | Correlaciones     |
| Superviv  | calculos                      |               |              | Anterior       |                   | Nominal               | tingencia     | Ordinal           |
| Respues   | Indice de Masa Col<br>Rec IMC | rporal [IMC]  |              |                |                   | Phi y V de Cramer     |               | d de Somers       |
| ジ Análi   |                               |               |              | <b>&gt;</b>    |                   | Lambda                |               | Tau-b de Kendall  |
| Imputac   | ji 🔗 Peso en Intervalos       | [PESOR]       |              |                |                   | Coeficiente de ince   | rtidumbre     | lau-c de Kendall  |
| Muestra   | 5                             |               |              | Mostrarvar     | iables de capa er | Eta                   |               | Riesgo            |
| 🖶 Simu    | Mostrar los gráfi             | cos de barras | agrupadas    | MOSCIAI VAI    | lables de capa el |                       |               | McNemar           |
| Control   | C Suprimir tablas             | cos de barras | ugrupudus    |                |                   | Estadísticos de Coc   | hran y Mantel | -Haenszel         |
| Curv      | a                             |               |              |                |                   | Probar que la razón d | e ventajas co | mún equivale a: 1 |
|           | Avada                         | Restablecer   | Penar        |                |                   | Ayuda                 | Car           | ncelar Continuar  |

### Obtenim la següent eixida:

| Case | Process | ing | Summary |
|------|---------|-----|---------|
|------|---------|-----|---------|

|                             |     | Cases   |      |         |       |         |  |  |  |  |
|-----------------------------|-----|---------|------|---------|-------|---------|--|--|--|--|
|                             | Va  | lid     | Miss | sing    | Total |         |  |  |  |  |
|                             | N   | Percent | N    | Percent | N     | Percent |  |  |  |  |
| Nivel de obesidad *<br>sexo | 200 | 100,0%  | 0    | 0,0%    | 200   | 100,0%  |  |  |  |  |

### Nivel de obesidad \* sexo Crosstabulation

Count

|                   |                             | sex    |       |       |
|-------------------|-----------------------------|--------|-------|-------|
|                   |                             | Hombre | Mujer | Total |
| Nivel de obesidad | Delgado o normal<br>(IQ<25) | 32     | 37    | 69    |
|                   | Sobrepeso<br>(25<=IQ<30)    | 48     | 46    | 94    |
|                   | Obesidad (IQ>=30)           | 12     | 25    | 37    |
| Total             |                             | 92     | 108   | 200   |

#### Chi-Square Tests

|                                 | Value              | df | Asymp. Sig.<br>(2-sided) |
|---------------------------------|--------------------|----|--------------------------|
| Pearson Chi-Square              | 3,716 <sup>a</sup> | 2  | ,156                     |
| Likelihood Ratio                | 3,790              | 2  | ,150                     |
| Linear-by-Linear<br>Association | 1,107              | 1  | ,293                     |
| N of Valid Cases                | 200                |    |                          |

a. 0 cells (0,0%) have expected count less than 5. The minimum expected count is 17,02.

La prova d'independència del Chi-quadrat, part de la hipòtesi que les variables són independents; és a dir, que no existeix cap relació entre elles i per tant cap exerceix influència sobre l'altra. L'objectiu d'aquesta prova és comprovar la hipòtesi mitjançant el nivell de significació, per la qual cosa sí el valor de la significació és major o igual que l'Alfa (0.05), s'accepta la hipòtesi, però si és menor es rebutja.

La taula ens mostra el valor experimental de l'estadístic de contrast 3,716 i el p-valor = 0.156 (Sig.= 0.256), per tant no es pot rebutjar la hipòtesi nul·la d'independència de variables, és a dir que les dues variables són independents.